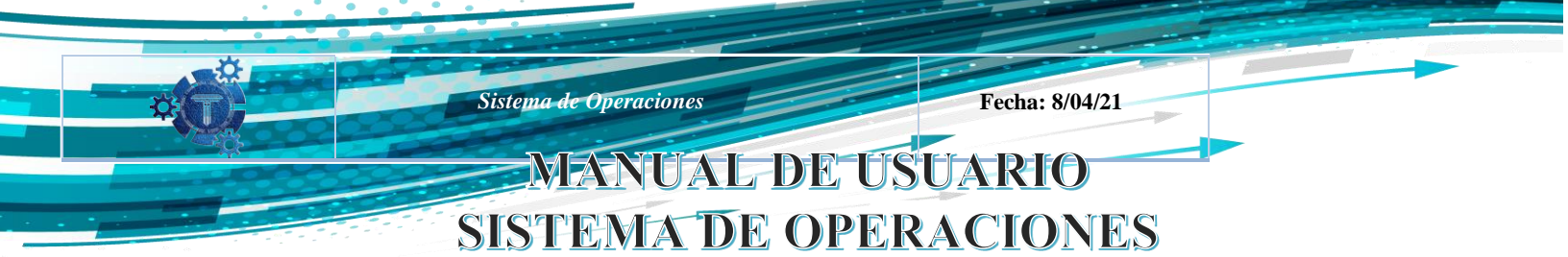

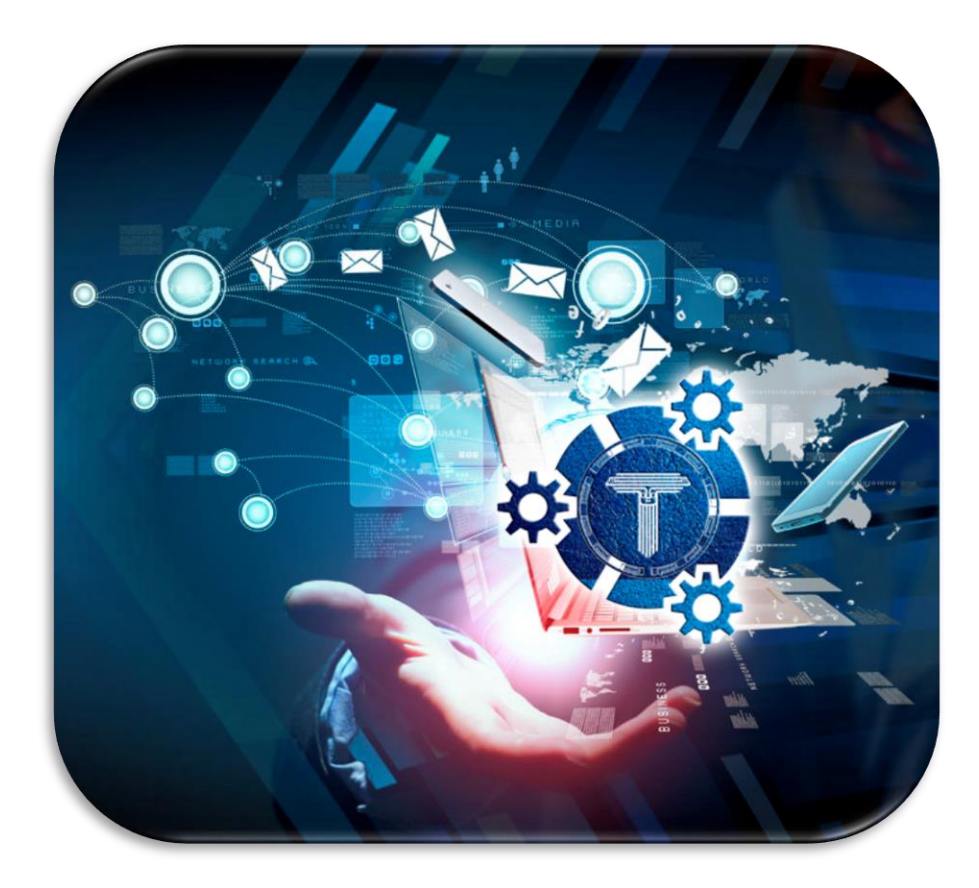

| Versión | Elaborado por:                                                       |
|---------|----------------------------------------------------------------------|
| 1.1     | Ing. Jaime Gabriel Soto Gonzales<br>Ing. Amilkar Rubén Choque Choque |

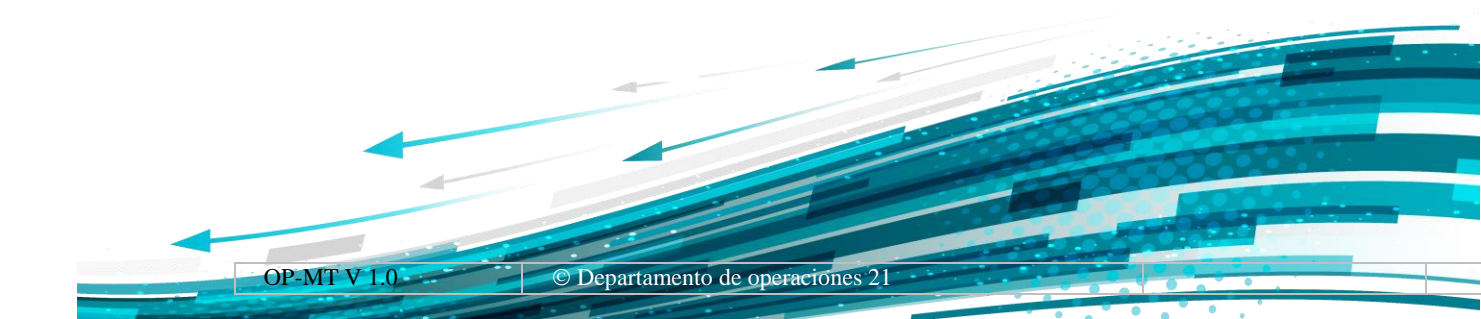

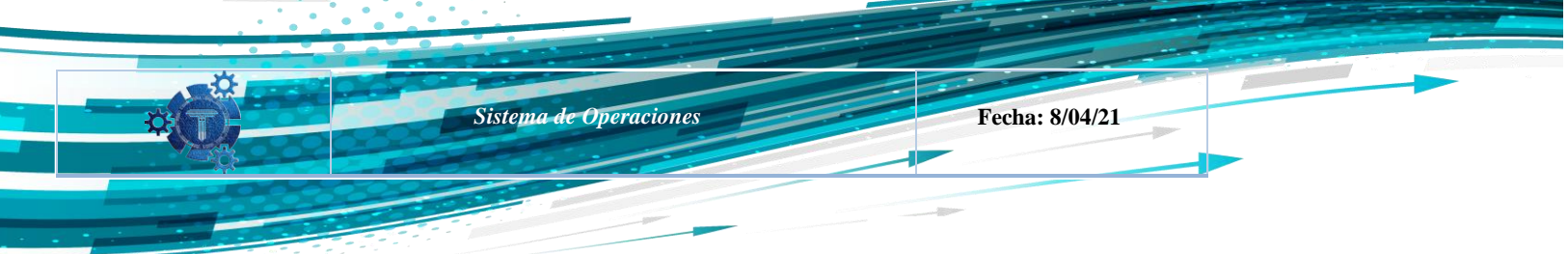

## Contenido

| 1.     | INT  | RODUCCIÓN                                                     | 3  |
|--------|------|---------------------------------------------------------------|----|
| 2.     | INS  | TRUCCIONES DE USO                                             | 4  |
|        | 2.1  | Ingreso al sistema                                            | 4  |
|        | 2.2  | Instalación para teléfono Móvil                               | 4  |
|        | 2.3  | Instalación desde una PC                                      | 5  |
|        | 2.4  | Acceso al sistema OP-MT                                       | 6  |
|        | 2.5  | Ejemplo de llenado de Reporte Diario                          | 8  |
|        | 2.6  | Paradas                                                       | 14 |
|        | 2.7  | Permisos de usuario y aplicación.                             | 16 |
|        | 2.8  | Velocidades                                                   | 23 |
|        | 2.9  | Paradas interrupciones del Sistema de OC y reanudación de OC. | 25 |
|        | 2.10 | Operadores y Supervisores                                     | 27 |
| 2.10.1 | Gei  | nerar reporte                                                 | 28 |
| 2.10.2 | His  | torial de Reportes                                            | 28 |
| 2.10.3 | Obs  | servar los reportes generados                                 | 29 |
| 2.10.4 | Vis  | ualización del reporte generado                               | 29 |

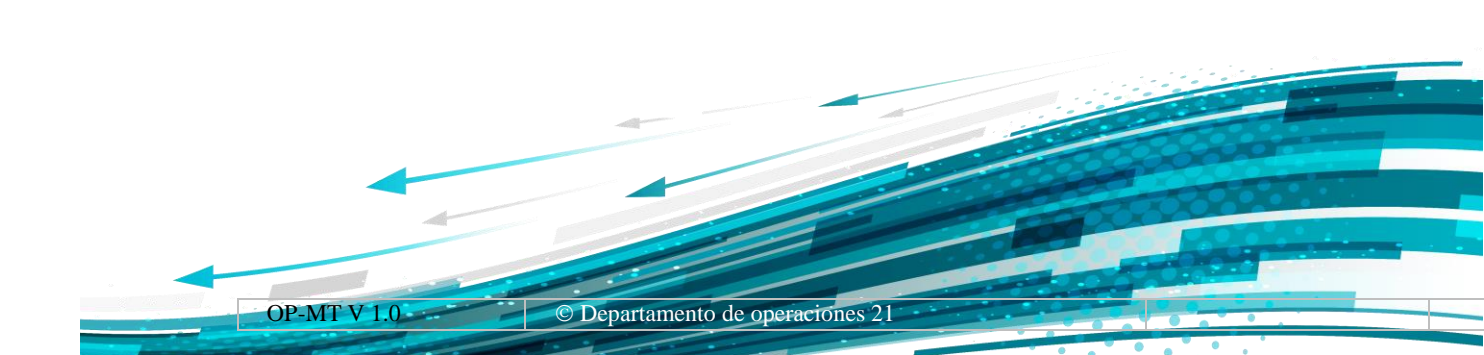

## 1. INTRODUCCIÓN

El diseño del sistema OP-MT está realizado por el procedimiento de Progresiv Web Apps (PWA), que a diferencia de una aplicación web, funciona en distintos sistemas operativos como Windows, Mac y sistemas móviles, esto permite, un mejor el aspecto y funcionamiento de la plataforma, funcionando de una manera más fluida. Con las PWA se logra obtener una comunicación inmediata operativa, integrando así facilidades al llenado de los registros diarios, para el personal ubicado en las diferentes estaciones de la Empresa Estatal de Transporte por Cable Mi Teleférico, con esta plataforma es posible la realización de tareas cotidianas desde la palma de la mano. La tecnología tiene la ventaja de ayudar a la sociedad proporcionando el acceso a la información, el almacenamiento de datos personales de forma segura, sencilla y desde cualquier lugar. El sistema OP-MT facilita el registro técnico de Operación Comercial (OC), de cada día, facilitando el análisis de datos técnicos y paradas.

Fecha: 8/04/21

Sistema de Operaciones

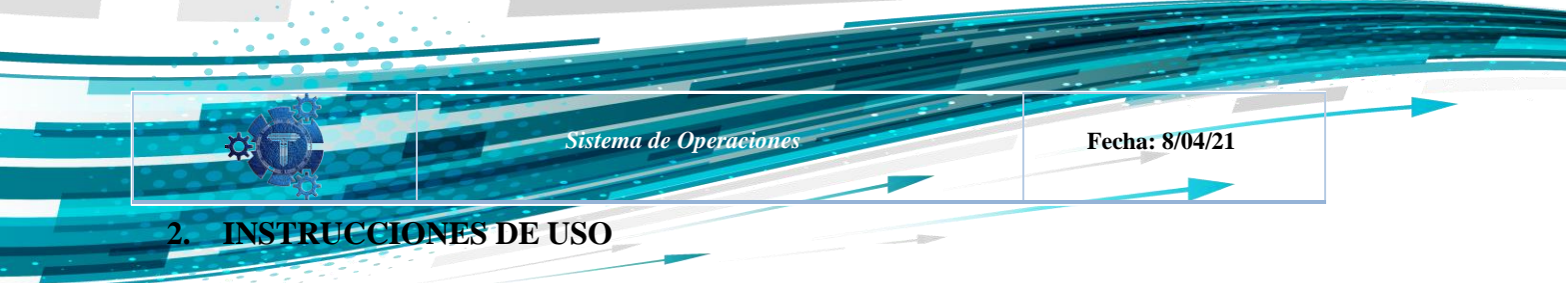

## 2.1 INGRESO AL SISTEMA

Para el ingreso a la plataforma se puede realizar desde cualquier dispositivo ya sea computadora, celular o Tablet utilizado cualquier navegador web o ya sea que descargue la aplicación disponible para la PC, Android y IOS.

Si se desea un acceso directo con todas actualizaciones es de mejor opción descargar la plataforma OPMT para ingresar al sistema.

El enlace para el ingreso al Portal es el siguiente:

https://operaciones.miteleferico.bo

El acceso por la web, es con el usuario y contraseña de RRHH de la EETCMT.

## 2.2 INSTALACIÓN PARA TELÉFONO MÓVIL

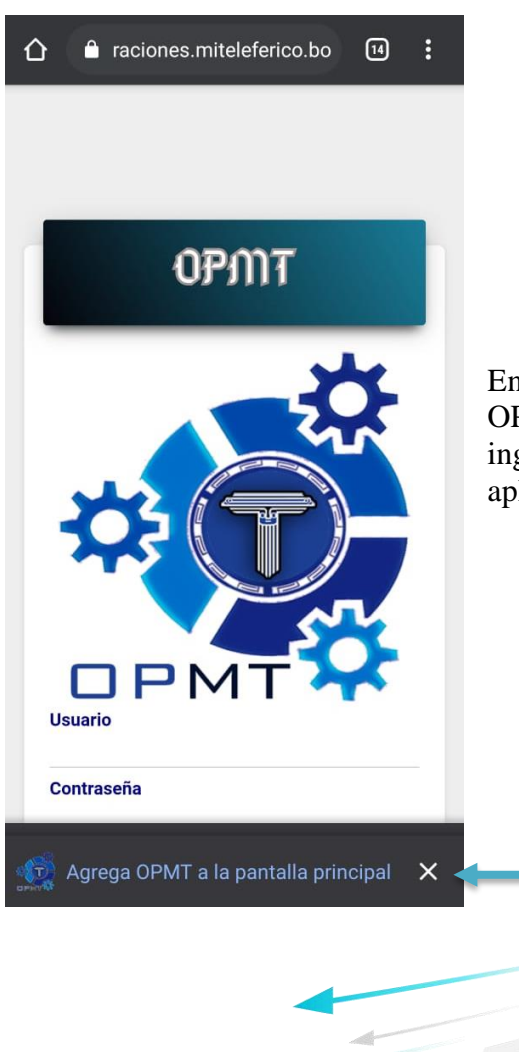

En la imagen se observa el **menú principal** de la plataforma OP-MT, donde el usuario tendrá la posibilidad de optar como ingresar a la misma, ya sea como vínculo web o como aplicación, a elección del usuario.

OP-MT V 1.0 © Departamento de operaciones 21

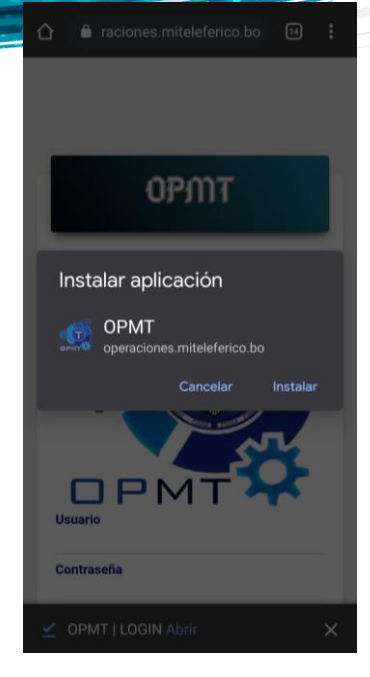

Seleccionando la opción de **agregar a pantalla principal**, emergerá una pantalla pequeña de manera automática con la opción de **instalar aplicación**, como se muestra en la imagen, una vez instalada la aplicación le permitirá ingreso de una manera rápida, la instalación no es obligatoria ya que se puede trabajar desde un navegador web del dispositivo (Chrome, Firefox y Safari).

Sistema de Operaciones

## 2.3 INSTALACIÓN DESDE UNA PC

Para utilizar el sistema operativo OP-MT desde la PC, se podrá optar si desea ingresar mediante un vínculo web o prefiere la instalación directa a la PC.

Para la instalación, le aparecerá un icono de instalación en la parte superior derecha, que al hacer click se iniciará la instalación.

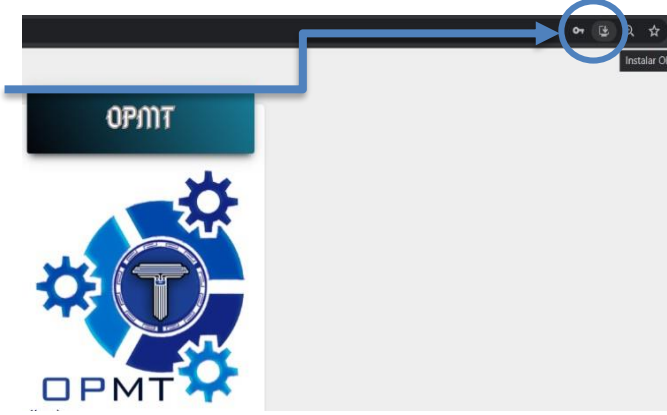

Fecha: 8/04/21

Sistema de Operaciones

Una vez completada la instalación en el escritorio se creará el icono del software OP-MT como acceso directo desde su la pantalla de escritorio de la PC.

## 2.4 ACCESO AL SISTEMA OP-MT

Para el acceso al software el **usuario** deberá escribir su correo institucional. El sistema está vinculado con Recursos Humanos (RR.HH.), por tanto, el usuario y contraseña son los iguales.

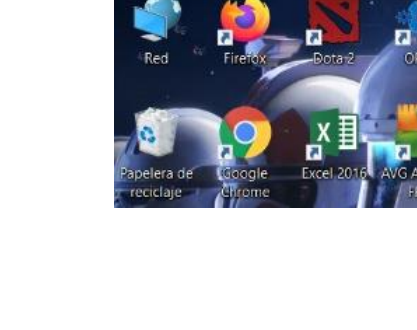

Fecha: 8/04/21

d 2016

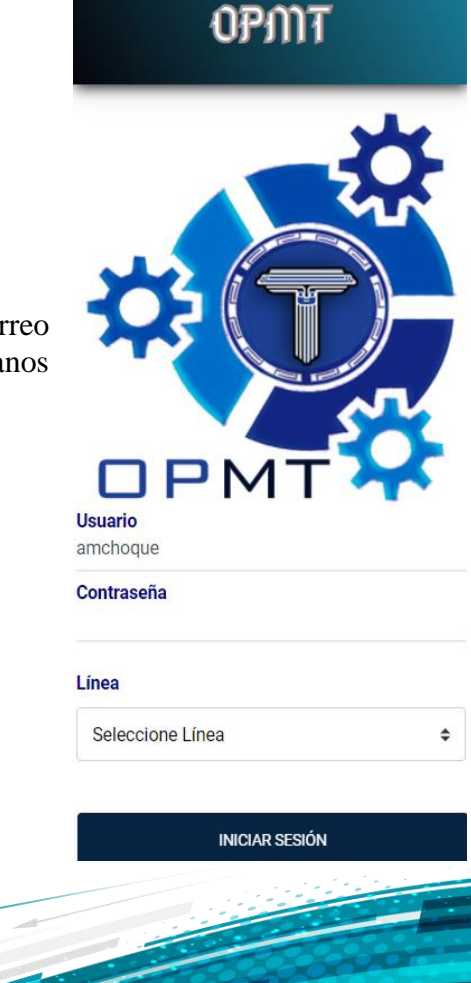

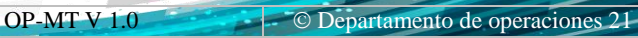

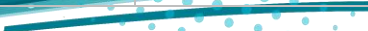

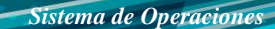

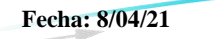

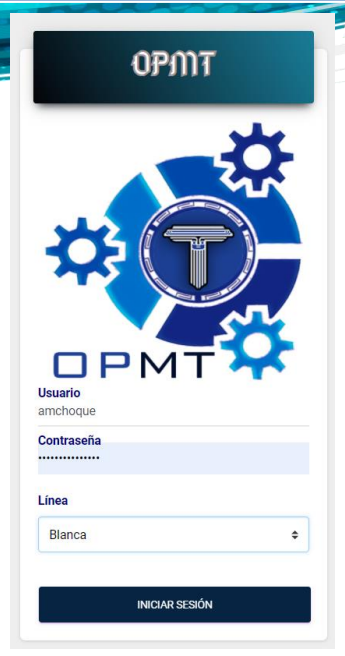

Una vez ingresado al sistema, es necesario seleccionar la Línea a la cual esta designada y trabajando como Operador de Turno, para después proceder al llenado correcto de datos.

Se recomienda, en caso de que fuera designado a otra Línea o estación de manera eventual, corresponderá registrar los datos de la Línea en la que se encuentra Operando en el día asignado, ya que los parámetros para el ingreso de datos están personalizados por Línea y Estación que facilita el registro de información.

Importante mencionar que los datos son llenados en tiempo real y almacenado en el servidor de la EETC-MT.

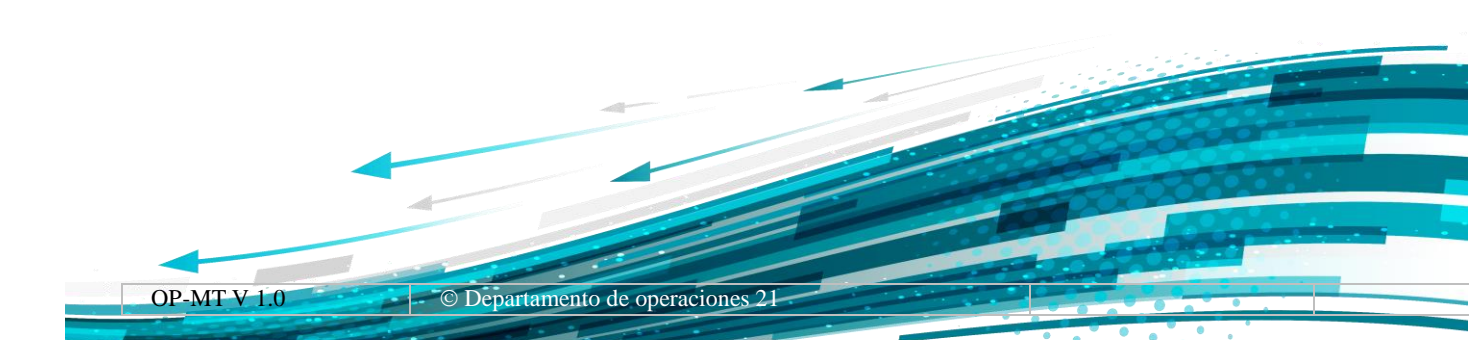

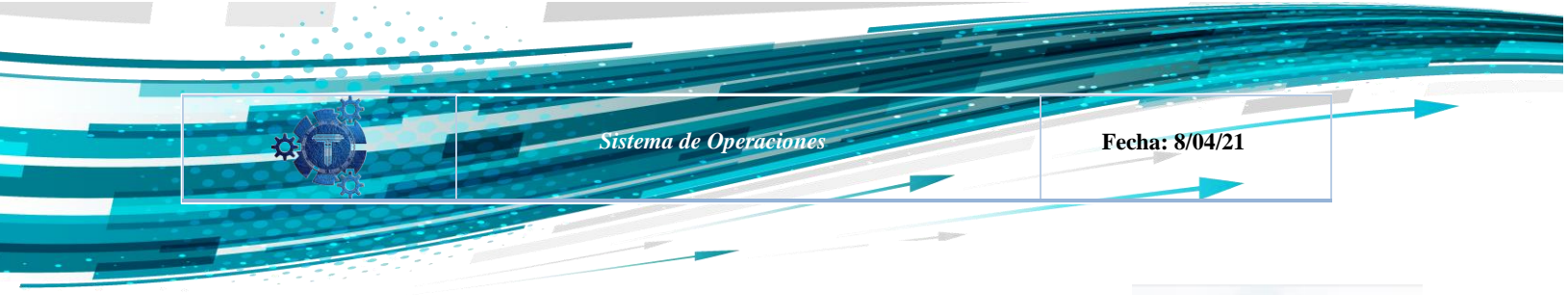

Una vez el usuario haya ingresado al sistema OP-MT podrá acceder al sistema principal (ver imagen).

Este sistema está diseñado para llenar datos de Paradas de la Línea o Sección y el Reporte Técnico Diario de Operación Comercial.

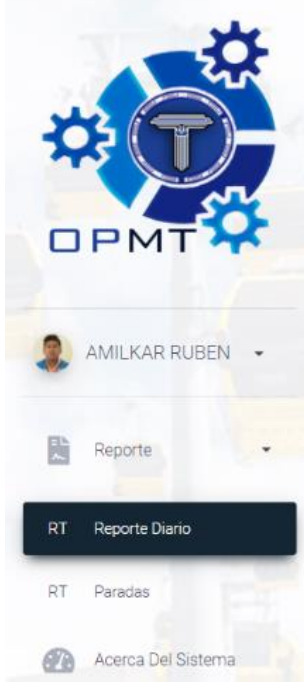

## 2.5 EJEMPLO DE LLENADO DE REPORTE DIARIO

| PMT                                                                                                    | Reporte Diano      | iperative Diario |         |             |               |
|----------------------------------------------------------------------------------------------------|--------------------|------------------|---------|-------------|---------------|
| AMILKAR RUBEN -                                                                                                  | B                  | лть<br>4         |         |             |               |
| Reporte                                                                                                    | + are your         | PORTE            |         |             |               |
| Reporte Dates                                                                                                    | Mostrar 10 entited | 18               |         | Buicar:     |               |
| Peretes                                                                                                    | UNEA               | 1 FECHA          | TURNO   | 1 ESTACION  |               |
| Among Del Satures                                                                                                | Banca              | 2021-00-15       | Turno 1 | vearge Lat. |               |
|                                                                                                    | 0arca              | 2021-02-15       | Taroo 1 | Diesch (AL  |               |
| and the second second second second second second second second second second second second second second second | Carca              | 2021-02-15       | Tumo 2  | Busch LBL   |               |
|                                                                                                    | O<br>plance        | 2021-08-09       | Tumo 2  | Brack Far   |               |
|                                                                                                    |                    |                  |         | 10          | anre 1 Series |

donde para ver "RT Reporte Diario" y "RT Paradas" se debe hacer click en **Reporte** 

Como ejemplo: en la imagen, se muestra el acceso al software por PC,

Para acceder a un nuevo registro de Reporte Diario se debe hacer click en el botón de "+**Nuevo Reporte**", esta función le permitirá abrir una nueva ventana para el registro diario que tienen

todos los operadores.

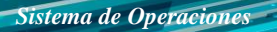

Fecha: 8/04/21

Al momento del llenado debe seleccionar el turno correspondiente en el que se encuentre.

Una vez llenado esta ventana se debe tener en cuenta que en ocasiones la estación cuenta con dos personas de Operación en la misma estación para el correcto llenado se incluyó la función mediante un botón, de agregar al personal correspondiente tomando en cuenta la estación en la que se localizan como ser una motriz, intermedia y/o retorno.

| Datos técnicos Operativos             |                 |  |   |
|---------------------------------------|-----------------|--|---|
| Complete los datos del formulari      |                 |  |   |
| IMPORTANTE Los campos con             | son NECESARIOS. |  |   |
| Operador<br>AMILKAR RUBEN CHOQUE CHOQ | E               |  |   |
| - 24                                  |                 |  |   |
| Turno                                 |                 |  |   |
| Seleccione Turno                      |                 |  | ٥ |
| Seleccione Turno                      |                 |  |   |
| Turno 1                               |                 |  |   |
| Turno 2                               |                 |  |   |

Se recomienda el uso de adición del personal operativo

solo en caso de que la estación cuente con dos personas de Operación (Operador), ya que en una estación seccionadora cada sección es individual.

Completa la anterior ventana, se debe seleccionar al Anden para una mayor facilidad de búsqueda se la realiza por **nombre y apellido**, el sistema OP-MT cuenta con registros del personal de operaciones.

Para la búsqueda del andén el sistema realiza la búsqueda por el nombre o apellido, para encontrar el dato de manera rápida y sencilla.

| Dalos lécnicos Operativos<br>Complete los datos del formulario |   |
|----------------------------------------------------------------|---|
| IMPORTANTE Los campos con * son NECESARIOS.                    |   |
| Operador<br>AMILKAR RUBEN CHOQUE CHOQUE                        |   |
|                                                                |   |
| Turno 1                                                        | ۰ |
| Anden*                                                         |   |
| Seleccione Anden                                               | - |
|                                                                |   |
| Seleccione Anden                                               | Ê |
| Sin Anden                                                      |   |
| LOURDES CATARI RAMOS                                           |   |
| JAVIER CHOQUE QUISPE                                           |   |

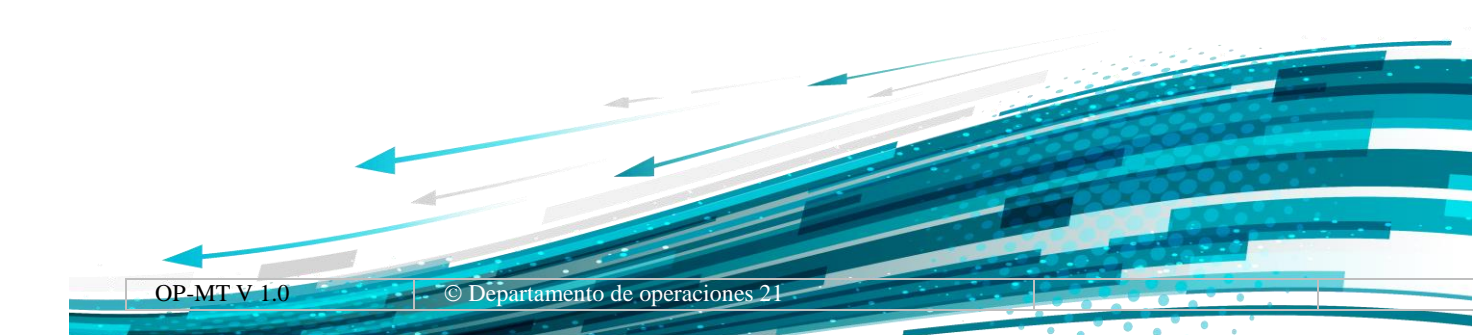

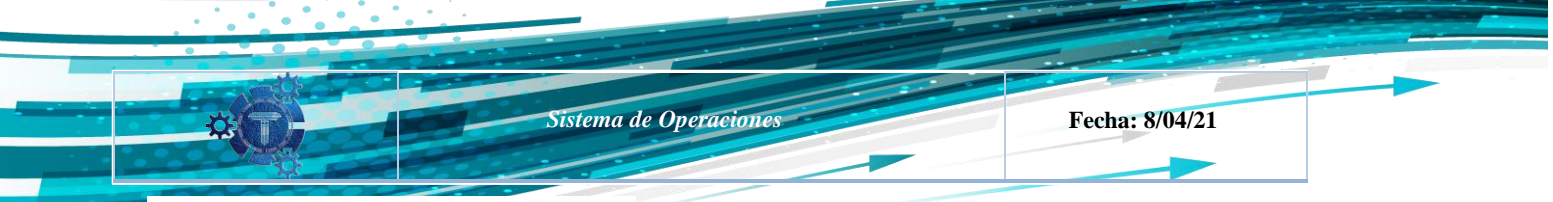

#### DATOS INICIALES/FINALES DE LA OC\*

| IMPORTANTE En caso de no contar con supervisor en el turno seleccionar "Sin Superviso | r" y seleccionar T4 o T5 (si lo hubiera). |
|---------------------------------------------------------------------------------------|-------------------------------------------|
| Supervisor T2*                                                                        |                                           |
| Seleccione Supervisor                                                                 | Ŧ                                         |
| Supervisor T4                                                                         |                                           |
| Seleccione Supervisor                                                                 | *                                         |
| Supervisor T5                                                                         |                                           |
| Seleccione Supervisor                                                                 | •                                         |
| rrador Encargado T2'                                                                  |                                           |
| Seleccione Operador                                                                   |                                           |
| in Operación Comercial" O<br>Jabinas en Línea"                                        |                                           |
| lima*                                                                                 |                                           |
| Seleccione Clima                                                                      | •                                         |
| lodo de Operación*                                                                    |                                           |
| Seleccione Modo                                                                       | \$                                        |

Seleccionado al personal de andén, se prosigue al siguiente paso que es la verificación de Línea y Estación donde se encuentra el operador de turno, ya que la o el operador realizará el llenado del Reporte Diario.

**Nota.** El usuario una vez que seleccione la Estación debe de llenar con sumo cuidado los datos, en el caso de llenar una estación repetida el sistema OP-MT automáticamente surgirá un error de llenado de datos.

Se recomienda al usuario hacer las debidas correcciones antes de la finalización del turno, una vez finalizado el turno no se podrá hacer ningún cambio.

Es necesario considerar el horario del Supervisor, en caso de no constar de un Supervisor de turno (1, 2, 4 y 5) se debe llenar el formulario de la siguiente manera

| Supervisor T2* |  |
|----------------|--|
| Sin Supervisor |  |
| Supervisor T4  |  |
| Sin Supervisor |  |
| Supervisor T5  |  |
| Cin Superviser |  |

#### DATOS INICIALES/FINALES DE LA OC\*

22.00 0

El personal a cargo de la Estación Motriz (Operador 1 o 2), debe llenar las casillas correspondientes para el Inicio de Operación Comercial. Una vez se concluido el llenado se podrá dar Click a siguiente.

| *           | Sistema de Operaciones | Fecha: 8/04/21                              |  |
|-------------|------------------------|---------------------------------------------|--|
|             |                        | IMPORTANTE Los campos con * son NECESARIOS. |  |
| Importante. |                        | DATOS HMI*                                  |  |

Ejemplo: Estación San Jorge de la Línea Blanca (Estación motriz).

Se debe tener en cuenta que cada estación fue programada con diferente formato para el correcto llenado, para identificar los datos de las estaciones como las **motrices, retorno e intermedias.** 

| Introducir SOLO contador, Número entero | ->0 |
|-----------------------------------------|-----|
| Voltaje Fase-Fase [V]*                  |     |
| Número entero [V]                       |     |
| Voltaje Fase-Neutro [V]*                |     |
| Número entero [V]                       |     |
| Voltaje Bateria [V]*                    |     |
| Corriente Batería [A]*                  |     |
| Número entero [A]                       |     |

|                   | ACCIO       | NAMIE | NTO PR | RINCIPAI | * |   |
|-------------------|-------------|-------|--------|----------|---|---|
| Temperatura Mot   | or ["C]*    |       |        |          |   |   |
| Número entero (*0 | C]          |       |        |          |   |   |
| Par Motor [%]*    |             |       |        |          |   |   |
| Número entero [%  |             |       |        |          |   |   |
| Temperatura Redi  | uctor [°C]* |       |        |          |   |   |
| Número entero [*( | C]          |       |        |          |   |   |
| Presión FS [Bar]* |             |       |        |          |   |   |
| Número entero (B  | ar]         |       |        |          |   |   |
| Presión FE [Bar]* |             |       |        |          |   |   |
| Número entero (B  | ar]         |       |        |          |   | ٥ |
| Horômetro Motor   | 1 [Hrs]*    |       |        |          |   |   |
|                   |             |       |        |          |   |   |

En esta ventana se realiza el llenado de datos del **accionamiento principal** los cuales están habilitados como se observa en la imagen para las estaciones motrices, en las estaciones de retorno e intermedias no cuentan con esta ventana.

Una vez llenado los datos debe pasar a la siguiente fase

| En el llenado los datos del motor térmico, se debe tomar en    |
|----------------------------------------------------------------|
| cuenta la siguiente actualización del nivel de combustible, en |
| el sistema OP-MT se los realiza en porcentaje [%].             |

| Revoluciones [RPM]        |  |   |
|---------------------------|--|---|
| Número entero [RPM]       |  |   |
| Temperatura Motor [*C]*   |  |   |
| Presión Aceite [Bar]      |  |   |
| Par Motor [%]             |  |   |
| Número entero [%]         |  |   |
| Hrs Funcionamiento [Hrs]* |  |   |
| Nivel de Combustible [%]* |  |   |
| Seleccione Nivel          |  | ٠ |

MOTOR TÉRMICO

OP-MT V 1.0 © Departamento de operaciones 21

|                                                                    | Sistema de Operaciones                                  | Fecha: 8/04/21                                                                                                    |
|--------------------------------------------------------------------|---------------------------------------------------------|----------------------------------------------------------------------------------------------------|
| Datos técnicos Operativos<br>Compete los datos del formulario      |                                                         |                                                                                                    |
| MPORTANTE Los campos con son NECESARIOS.                           |                                                         |                                                                                                    |
| GENERADOR AUXILIAR<br>Votaçie Fase Fase [V]<br>Nümerio enterio [V] | Para el llenado del genera<br>del nivel de combustible. | ador auxiliar se tiene la actualizació<br>se los realiza en porcentaie [%].                                                                                                    |
| Voltaje Fase Neutro [V]<br>Número entero [V]                       |                                                         | reaction of the second second s |
| Voltaje Bateria [V]*                                               |                                                         |                                                                                                    |
| Temperatura Motor [*C]                                             |                                                         |                                                                                                    |
| Hirs Funcionamiento (Hirs)*                                        |                                                         |                                                                                                    |
| Nivel de Combustible (%)*<br>Seleccione Nivel                      | ٥                                                       |                                                                                                    |

| IMPO | RTANTE Los campos con * son NECESARIOS. |
|------|-----------------------------------------|
|      | INSPECCIÓN VISUAL*                      |
| )    | Veleta y Anemómetros                    |
|      | Ausencia de fugas hidráulicas           |
|      | Test de Led Sala de Control             |
|      | Dispositivos de Seguridad               |
|      | Bloqueos de Servicio                    |
|      | Freno de Emergencia                     |

Para la **inspección visual**, el usuario encontrará un check list el cual le permitirá solo seleccionar las revisiones realizadas.

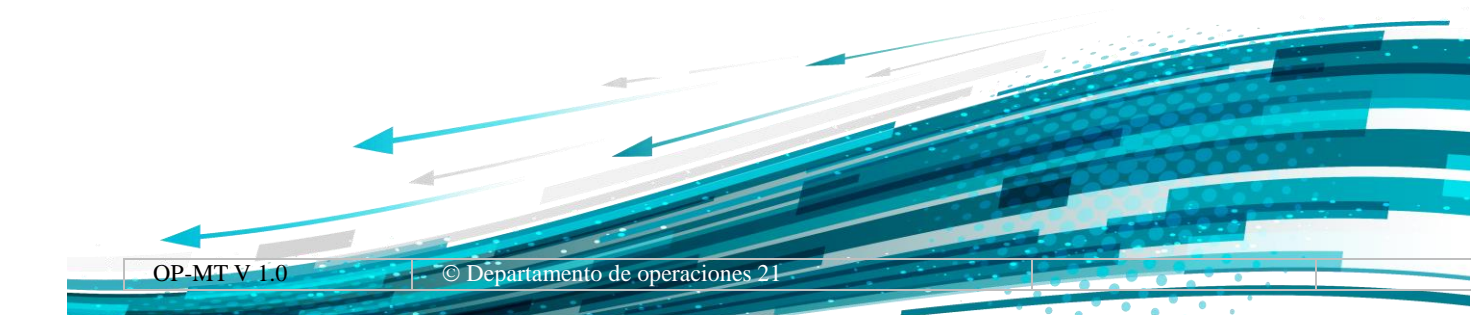

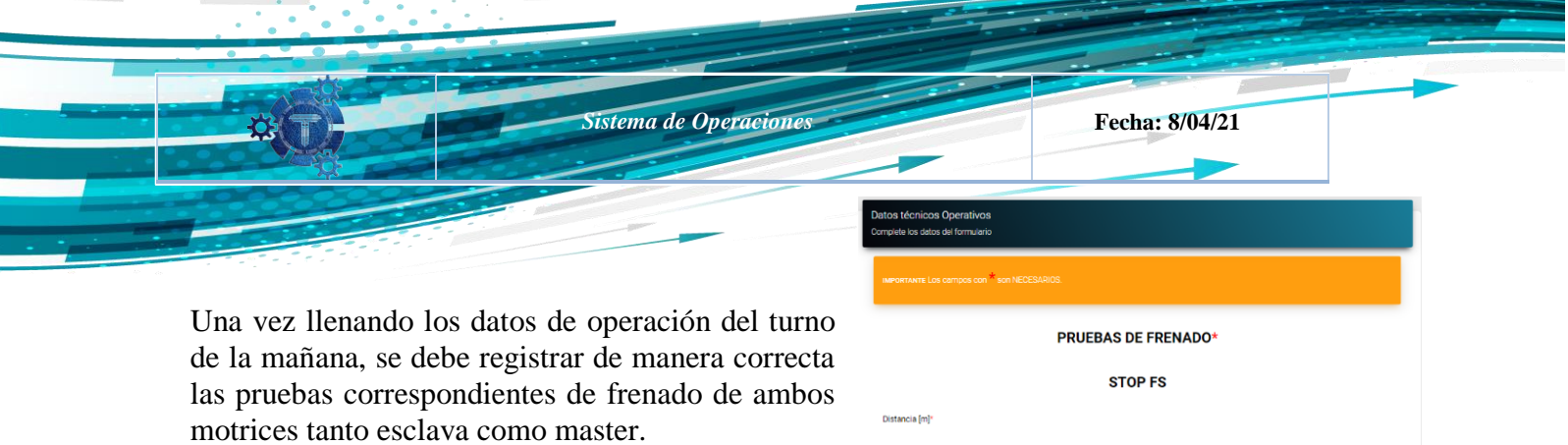

Se debe tener en cuenta que estas pruebas son dependientes del día, ya que los domingos en el sistema se habilitará las cuatro pruebas de frenado.

|                      | STOP FS |  |
|----------------------|---------|--|
| Distancia [m]*       |         |  |
| Tiempo [s]*          |         |  |
| Deceleración [m/s²]* |         |  |
|                      | STOP FE |  |
| Distancia [m]*       |         |  |
| Tiempo [s]*          |         |  |
| Deceleración (m/el)  |         |  |

|                            | PROEDAS DE PRENADO |  |
|----------------------------|--------------------|--|
|                            | STOP FS            |  |
| Distancio Int <sup>a</sup> |                    |  |
| Temps OC                   |                    |  |
| Deceleration (m/all)*      |                    |  |
|                            | STOP FE            |  |
| Dotancia In P              |                    |  |
| Tempo (a)*                 |                    |  |
| Deceleración Im/s9º        |                    |  |
|                            | STOP               |  |
| Datancia (***              |                    |  |
| Tempo (x)*                 |                    |  |
| Deceleración (m/a/)        |                    |  |
|                            | STOP EM            |  |
| Dotancio Inti-             |                    |  |
| Tempo (al*                 |                    |  |
| Deceleración (m/n9)        |                    |  |

**Nota.** Los días Domingos, se habilitará los cuatro campos de pruebas de frenado para el respectivo llenado y para otro día diferente se habilitará por medio del botón "+PRUEBAS" con previa autorización del responsable de línea, solo para caso excepcionales.

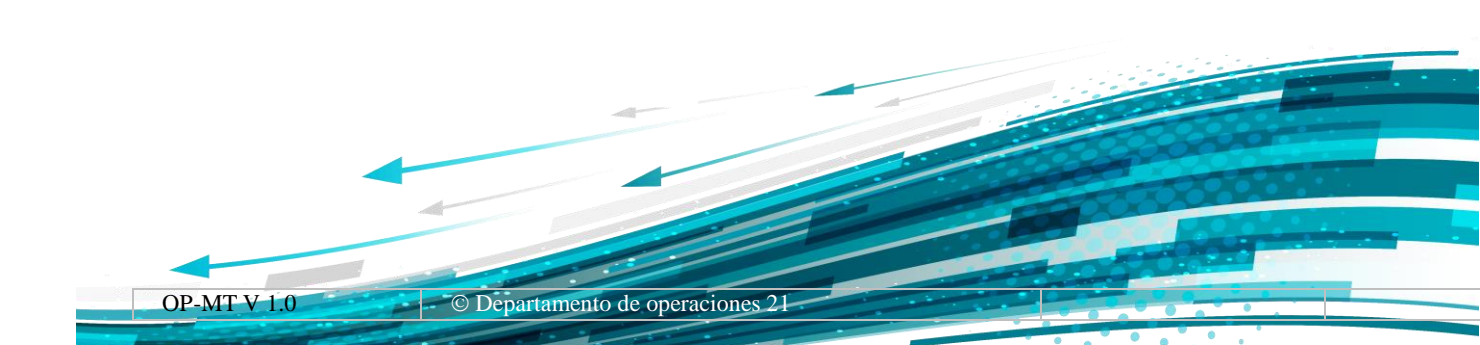

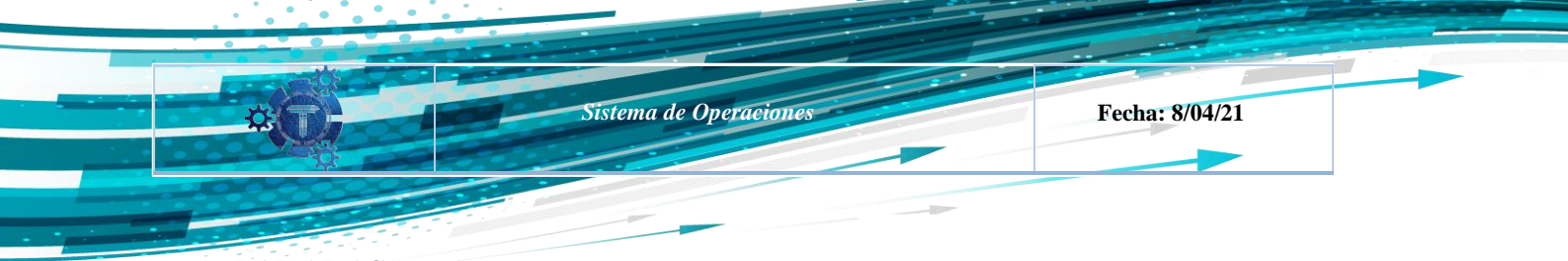

| 2.6 | PAR | ADAS |
|-----|-----|------|
|-----|-----|------|

Para el registro de **paradas** que aconteció en el día durante la operación comercial se debe tomar en cuenta que los tiempos serán proporcionados por Centro de control de monitoreo (CCM).

| Paradas técnicas Operativa<br>Complete los datos del formulario | S  |
|-----------------------------------------------------------------|----|
| Operador<br>Amilkar Ruben Choque Choque                         |    |
| Fachar 06 /05 /0001                                             |    |
| Modo Servicio:                                                  |    |
| Seleccione Modo                                                 | \$ |
| ENVIAR DATOS REGRESAR                                           |    |

| Interrupciones técnicas Operativas<br>Complete los datos del formulario |   |
|-------------------------------------------------------------------------|---|
| Operador<br>Amilkar Ruben Choque Choque                                 |   |
| Fecha: 06/05/2021<br>Modo Servicio:                                     |   |
| Seleccione Modo                                                         | ÷ |
| Seleccione Modo                                                         |   |
| Paso                                                                    |   |
| Continuo                                                                |   |

En llenado de pardas se tiene fija la fecha por defecto, posteriormente se selecciona el tipo de modo de trabajo en línea ya sea continuo o de paso, se debe tener en cuenta que para cada modo de trabajo en el llenado es distinto para el sistema se debe tener seleccionar correctamente.

Una vez seleccionado el modo paso de la línea, se selecciona la estación afectada donde ocurrió la parada ya sea en S1, S2-1, S2-2, S3 y S4.

| Paradas técnicas Operativas<br>Complete los datos del formulario |   |
|------------------------------------------------------------------|---|
| Operador<br>Amilkar Ruben Choque Choque                          |   |
| Fecha: 06/05/2021                                                |   |
| Modo Servicio:                                                   |   |
| Paso                                                             | e |
| Turno:                                                           |   |
| Turno 1                                                          | d |
| Línea:<br>Blanca                                                 |   |
| Estaciones Línea Blanca                                          |   |
| Seleccione Estación                                              | 4 |
| Seleccione Estación                                              |   |
| San Jorge                                                        |   |
| Triangular Secc1                                                 |   |
| Triangular Secc2                                                 |   |
| Busch                                                            |   |
| Villaroel                                                        |   |

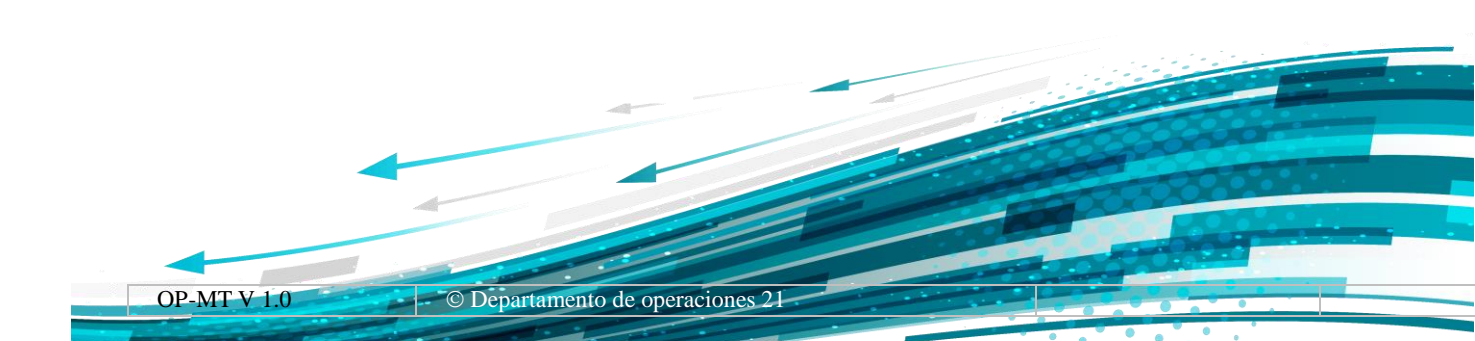

| En caso que la línea está en modo continuo, se<br>debe tener en cuenta que emergerá una pestaña<br>com selección de secciones lo quel debe closrin lo   | En caso que la línea está en modo continuo, se<br>debe tener en cuenta que emergerá una pestaña<br>con selección de secciones, lo cual debe elegir la<br>estación y sección afectada durante operación<br>comercial. | En caso que la línea está en modo continuo, se<br>debe tener en cuenta que emergerá una pestaña<br>con selección de secciones, lo cual debe elegir la<br>estación y sección afectada durante operación<br>comercial. | Sistema de Operaciones       Fecha: 8/04/21         Fecha: 8/04/21       Fecha: 8/04/21         En caso que la línea está en modo continuo, se debe tener en cuenta que emergerá una pestaña con selección de secciones, lo cual debe elegir la estación y sección afectada durante operación comercial.       Paradas técnicas Operativas         Complete los datos del formulario       Operador         Amilkar Ruben Choque Choque       Hecha: 08/05/2021         Modo Servicio:       Continuo         Continuo       *         Seccion:       Sección |                                                                                                    |                                                                                                    |
|----------------------------------------------------------------------------------------------------|----------------------------------------------------------------------------------------------------|----------------------------------------------------------------------------------------------------|----------------------------------------------------------------------------------------------------|----------------------------------------------------------------------------------------------------|----------------------------------------------------------------------------------------------------|
| En caso que la línea está en modo continuo, se<br>debe tener en cuenta que emergerá una pestaña<br>com selección de secciones, le quel debe elección la | En caso que la línea está en modo continuo, se<br>debe tener en cuenta que emergerá una pestaña<br>con selección de secciones, lo cual debe elegir la<br>estación y sección afectada durante operación<br>comercial. | En caso que la línea está en modo continuo, se<br>debe tener en cuenta que emergerá una pestaña<br>con selección de secciones, lo cual debe elegir la<br>estación y sección afectada durante operación<br>comercial. | En caso que la línea está en modo continuo, se<br>debe tener en cuenta que emergerá una pestaña<br>con selección de secciones, lo cual debe elegir la<br>estación y sección afectada durante operación<br>comercial.                                                                                                    | Sistema de Operaciones                                                                                                    | Fecha: 8/04/21                                                                                              |
|                                                                                                    | estación y sección afectada durante operación<br>comercial.                                                                                                    | estación y sección afectada durante operación<br>comercial.                                                                                                    | estación y sección afectada durante operación<br>comercial.                                                                                                    | En caso que la línea está en modo continuo, se<br>debe tener en cuenta que emergerá una pestaña<br>con selección de secciones, lo cuel debe electrica | Paradas técnicas Operativas<br>Complete los datos del formulario<br>Operador<br>Amilkar Ruben Choque Choque |

Sección 2

| Hora Inicio*<br>Hora Final* -:-:- O<br>Circuito Stop:* |    |
|--------------------------------------------------------|----|
| Seleccione Stop                                        | ٠  |
| Causa de parada Ext:                                   |    |
| Seleccione Causa                                       | \$ |
| Causa de parada Int:                                   |    |
| Seleccione Causa                                       | \$ |
| Solo si corresponde<br>Dirección Código de Falla:*     |    |
| Mensaje: Descripción del HMI:*                         |    |
| Causa:*                                                |    |
| NVIAR DATOS REGRESAR                                   |    |

#### DATOS DE PARADAS DURANTE LA OC

Una vez llenado todos los datos de la parada tanto el modo de trabajo de la línea ya sea continuo o paso, se debe tener en cuenta que todos los campos deben estar correctamente llenado para su envío.

Tomando en consideración 3 tiempos de parada: \*Tiempo Inicial

\*Tiempo Final de la parada del sistema electromecánico.

Estos tiempos y datos deben ser coordinados y con el CCM.

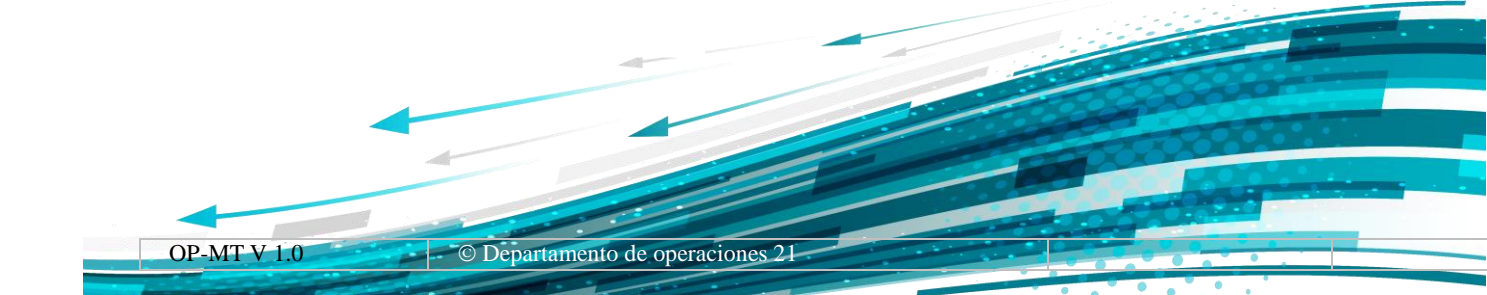

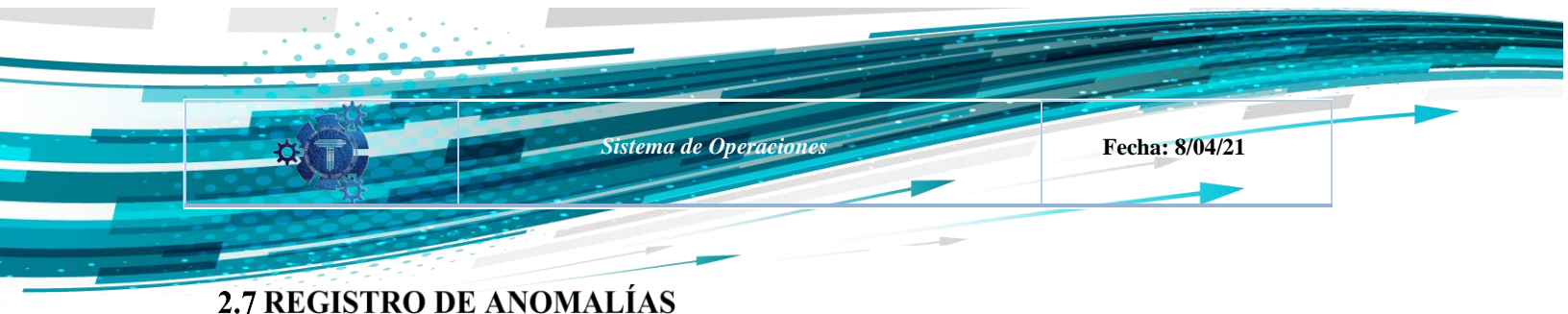

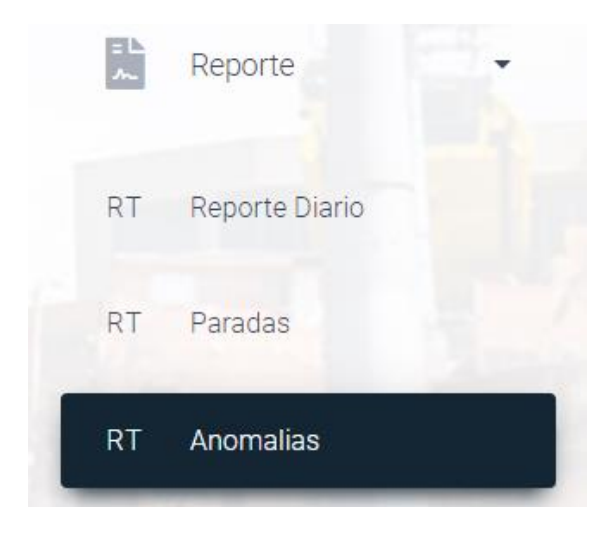

Para acceder al menú de Anomalías se debe ingresar al menú de **Reporte,** una vez abierto los submenús se debe presionar en el acceso a **Anomalias.** 

Una vez ingreso al menú de anomalías, se muestra en la imagen tres opciones:

- El primer cuadro da acceso a de agregar una nueva anomalía, donde se llenará el registro correspondiente de una nueva anomalía.
- ✓ El segundo cuadro, establece las anomalías pendientes registradas en la línea donde es visible para todos usuarios

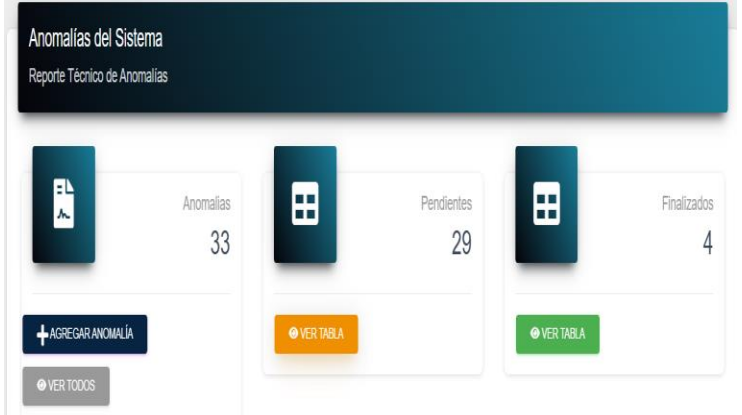

 ✓ El tercer cuadro, establece si la anomalía fue revisada y solucionada por el personal de mantenimiento.

OP-MT V 1.0 © Departamento de operaciones 21

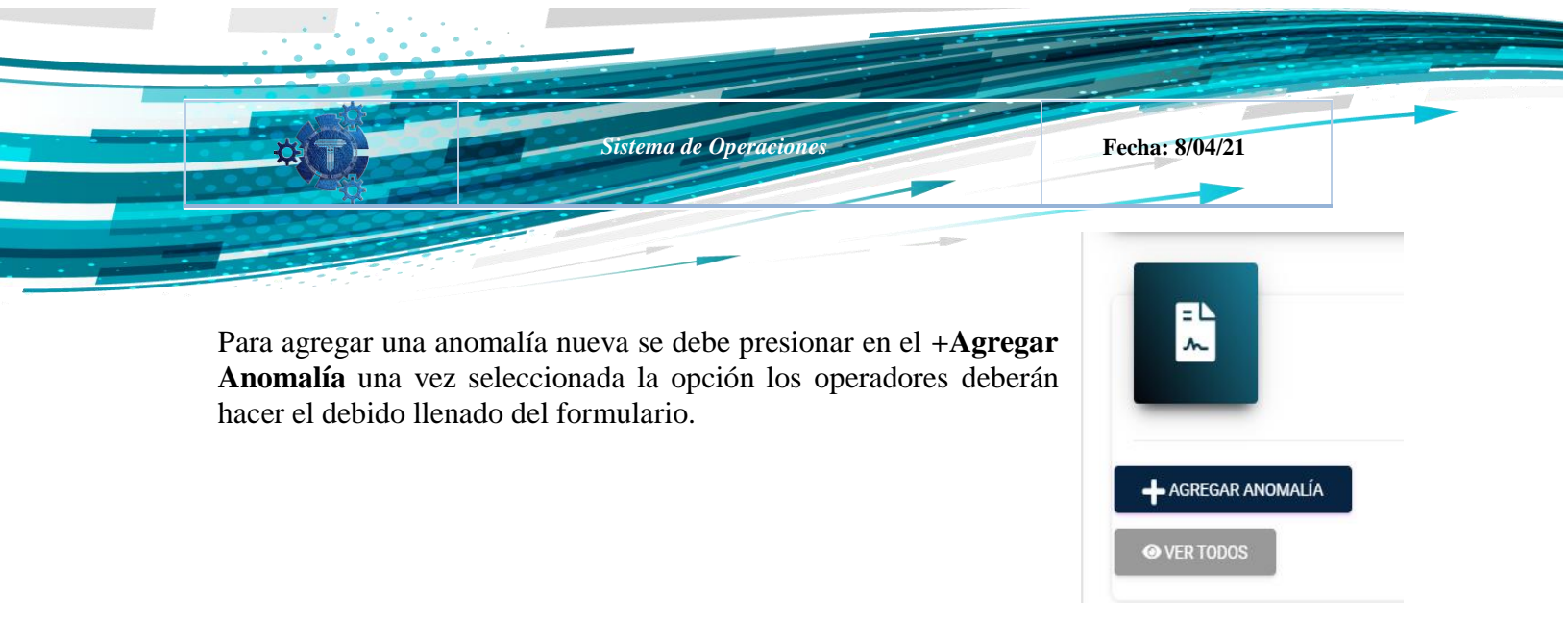

| Deerador que reporta:            |   |
|----------------------------------|---|
| Amilkar Ruben Choque Choque      |   |
| amikai Kuben onoque onoque       |   |
| Cargo:                           |   |
| Auxiliar Operador de Estacion II |   |
| Línea:                           |   |
| Cafe                             |   |
| Fecha:                           |   |
| 29/05/2021                       | • |
| staciones Línea Café             |   |
| Seleccione Estación              | ٥ |
| Seleccione Estación              |   |

En el formulario de anomalías, se debe llenar correctamente la fecha donde fue encontrada la anomalía, por defecto saldrá la fecha actual en el programa OP-MT, posteriormente seleccionar la estación donde se halló la anomalía.

En el formulario, se debe llenar con la hora en la cual se la identifico la anomalía, posteriormente la ubicación exacta donde se efectuó el problema acompañado de la descripción correspondiente.

### Ejemplo:

**Ubicación:** Remonte lado descendente entre neumático 90-91 **Descripción:** Correa desgastada conectada entre tres poleas.

Subsiguientemente se define la **prioridad** la cual puede ser dependiendo la observación del operador que lo reporta y de la misma manera se selecciona el estado de la anomalía ya sea que esta esté (Pendiente o Finalizado).

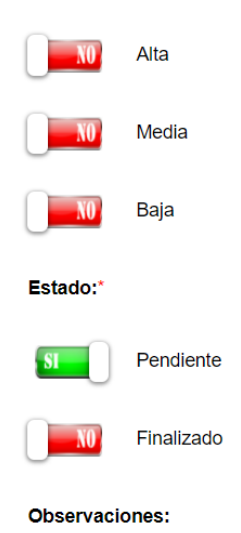

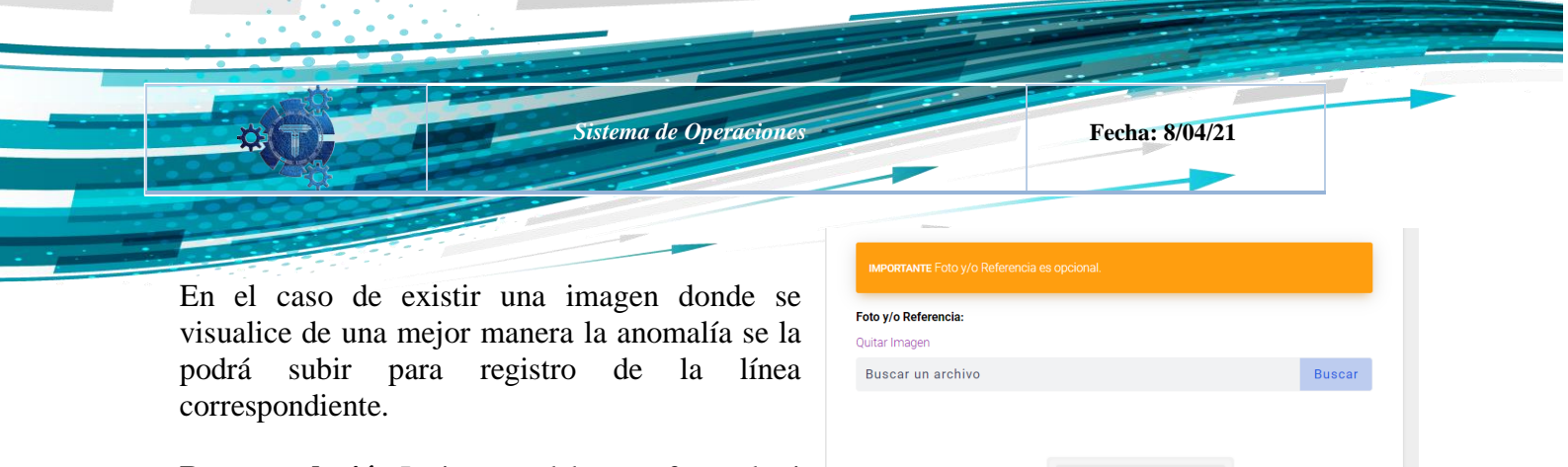

**Recomendación** La imagen debe ser efectuada si realmente corresponde, en caso de ser un ruido sospechoso, la imagen o fotografía no sería necesaria.

| a       | Buscar un archivo | Buscar           |
|---------|-------------------|------------------|
| si      |                   |                  |
| o<br>ía |                   |                  |
|         |                   | AGREGAR ANOMALÍA |

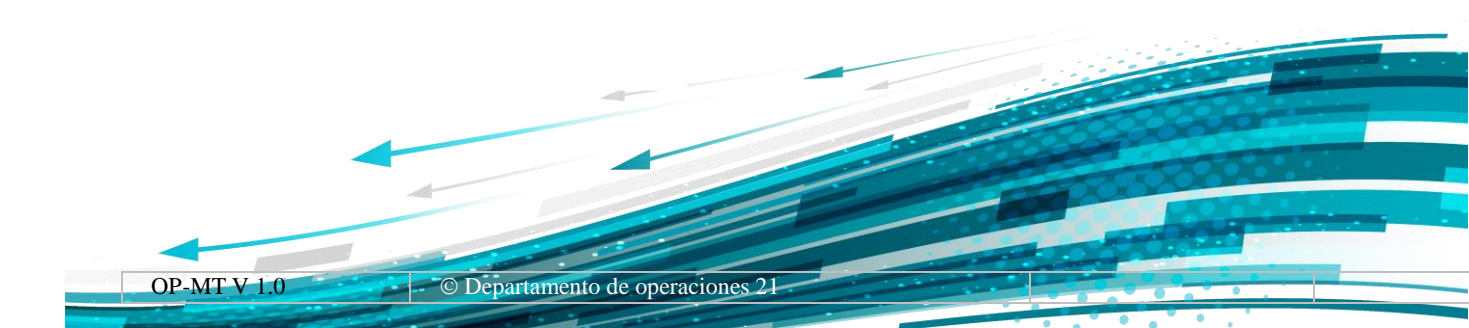

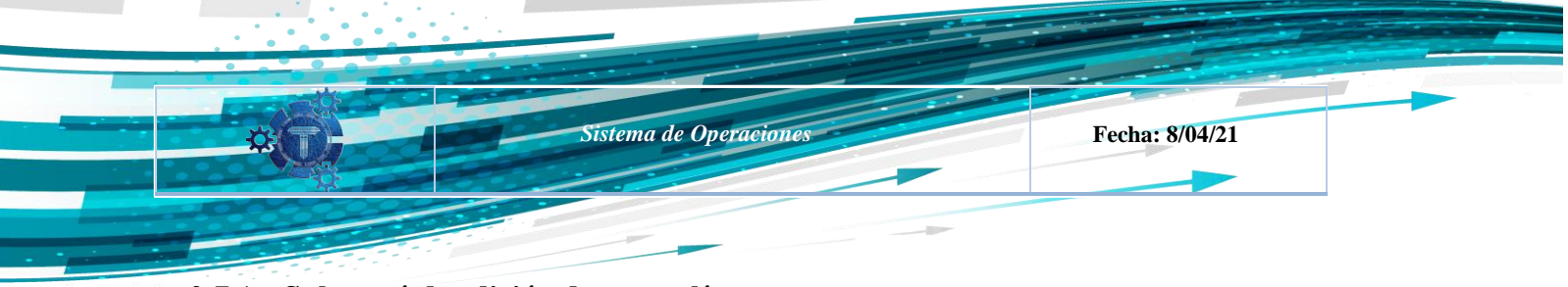

#### 2.7.1 Submenú de edición de anomalías

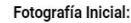

Jaime Gabriel Soto Gonzales

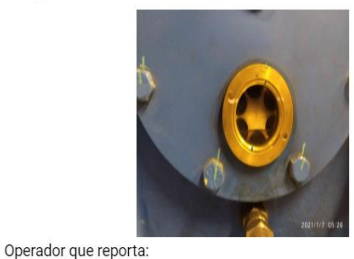

En el submenú de las anomalías se observa el nombre del operador el cual reporta la anomalía en caso de contar con una imagen o fotografía, posteriormente la estación donde fue hallado el problema, la hora efectuada, la ubicación y la descripción de la anomalía registrada.

| Cargo:                           |    |
|----------------------------------|----|
| Auxiliar Operador de Estacion II |    |
| Línea:                           |    |
| Cafe                             |    |
| -echa:                           |    |
|                                  |    |
| staciones Línea Café             |    |
| Villas                           | \$ |
|                                  |    |

#### DATOS DE LA ANOMALÍA

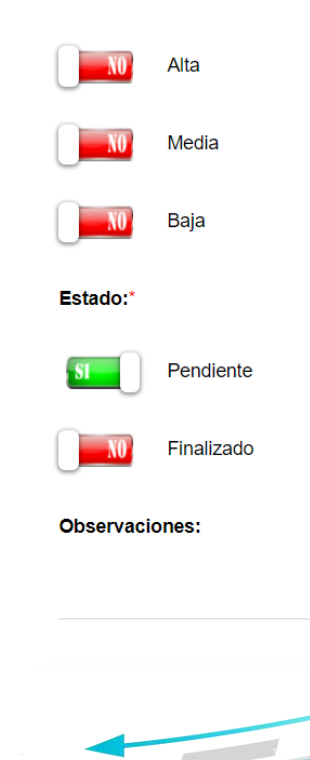

También se observa la prioridad la cual es adecuada según el criterio del operador el cual la reporta y por último el estado en el cual se encuentra ya sea que este (pendiente y/o Finalizado), en caso de una observación se dará a conocer para conocimiento de los operadores en la línea donde está registrada la anomalía.

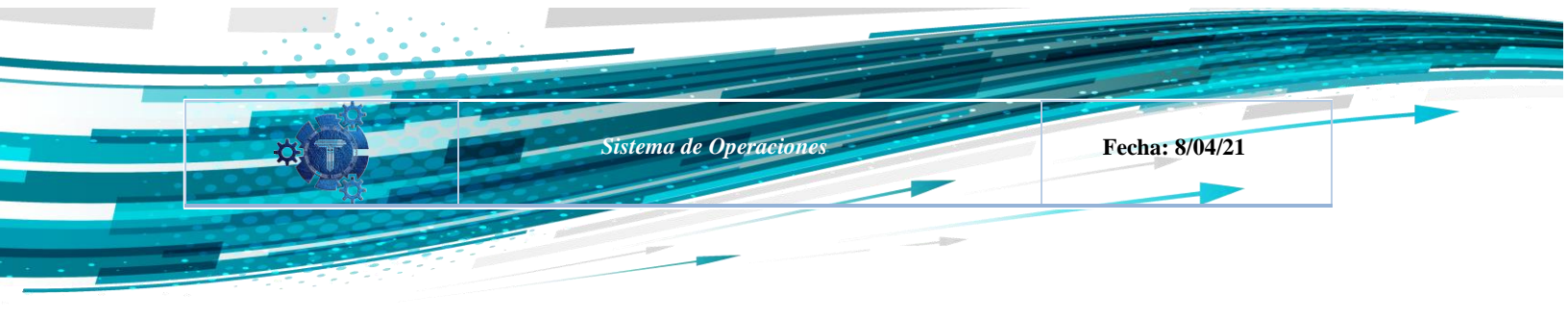

Para un mejor seguimiento el sistema OP-MT cuenta con las siguientes tablas como se observa en el cuadro 2, se tiene las anomalías pendientes de la línea correspondiente, en el historial se contemplará todas las anomalías pendientes y de esta manera ver su prioridad.

Nota. Una vez concluida la anomalía el estado de este cambiaria a finalizado.

| Anoma<br>Reporte         | alías del Siste<br>Técnico de Anon | e <b>ma</b><br>nalías |                                                                               |                               |                                   |                   |                  |
|--------------------------|------------------------------------|-----------------------|-------------------------------------------------------------------------------|-------------------------------|-----------------------------------|-------------------|------------------|
| -                        | ì                                  | Ano                   | malias<br>33                                                                  | Pendient<br>2                 | 9                                 |                   | Finalizados<br>4 |
| <b>∔</b> AGR<br>@ VER    | EGAR ANOMALÍA<br>TODOS             |                       | ✓ VER TABLA                                                                   |                               | ♥ VER TABLE                       | LA                |                  |
| IMPO<br>Mostrar 10       | RTANTE Las anon                    | nalías de pric        | ridad "Alta" y en estado "Pendiente", s                                       | rán reflejadas en e           | el RT, dar seguimientoa la<br>Bus | s mismas.<br>car: | _                |
| LÍNEĄ                    | ESTACIÓN↓                          | FECHA                 | ANOMALÍA                                                                      | ↑↓                            |                                   | PRIORIDAD         | ESTADO           |
| <ul><li>Blanca</li></ul> | S3                                 | 2021-06-<br>01        | Correas altura neumáticos 67 y 68, co<br>desalineadas y con desgaste          | orreas                        | Amilkar Ruben Choque<br>Choque    | ALTA              |                  |
| ●<br>Blanca              | S1                                 | 2021-01-<br>23        | Los cables de alimentacion de energi<br>precalentador de aceite estan en cort | a electrica del<br>o circuito | Amilkar Ruben Choque<br>Choque    | ALTA              | PENDIENTE        |
| ●<br>Blanca              | S4                                 | 2021-01-<br>02        | Ruido y desalineado de correas entre<br>21                                    | neumáticos 20 y               | Oscar Antonio Herrera<br>Pinto    | ALTA              | PENDIENTE        |
| ●<br>Blanca              | S4                                 | 2021-01-<br>02        | Ruido y desalineado de correas entre                                          | neumáticos 8 y 9              | Amilkar Ruben Choque              | ALTA              | PENDIENTE        |

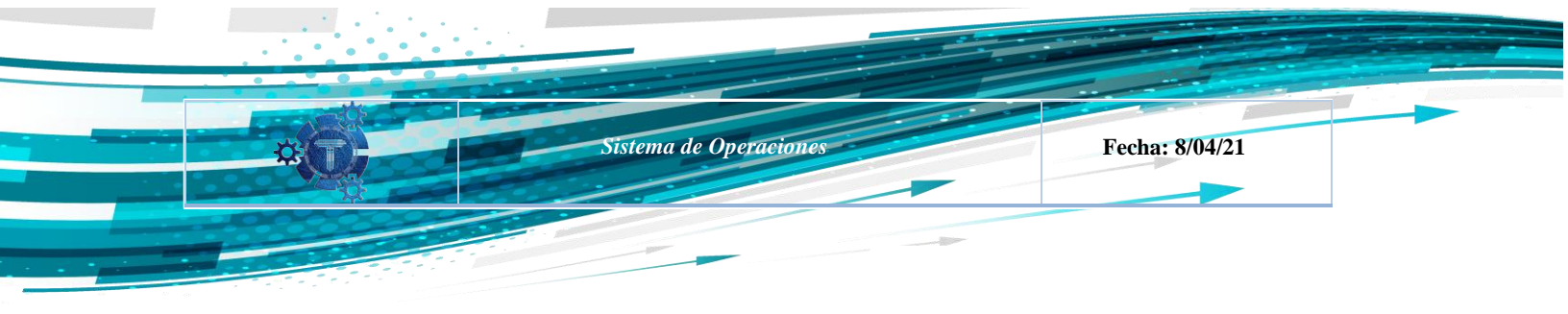

Una vez concluidas las anomalías se tendrá un listado en el historial de los trabajos finalizados como se observa en el cuadro 3.

| Reporte                                          | alías del Siste<br>Técnico de Anor       | ema<br>nalías                                     |                                                                                                    |                                                                                                    |                                                                                      |            |                                 |                                                   |
|--------------------------------------------------|------------------------------------------|---------------------------------------------------|----------------------------------------------------------------------------------------------------|----------------------------------------------------------------------------------------------------|--------------------------------------------------------------------------------------|------------|---------------------------------|---------------------------------------------------|
|                                                  |                                          | Anor                                              | nalias<br>33                                                                                                    | endientes<br>29                                                                                     | •                                                                                    | 9          |                                 | Finalizados<br>4                                  |
| + AGF<br>⊘ VER                                   | REGAR ANOMALÍA<br>TODOS                  |                                                   | Ø VER TABLA                                                                                                    |                                                                                                    | @ VEF                                                                                | r tabl     | A                               |                                                   |
| IMPO                                             | RTANTE Las anor                          | nalías de prio                                    | ridad "Alta" y en estado "Pendiente", serán reflejad                                                                                                    | das en el F                                                                                         | RT, dar seguimient                                                                   | oa las     | mis mas.                        |                                                   |
| Mostrar 1                                        | 0 entradas                               |                                                   |                                                                                                    |                                                                                                    |                                                                                      | Busc       | ar:                             |                                                   |
| Mostrar 1<br>                                    | 0 entradas                               | FECHAĵ↓                                           | ANOMALÍA                                                                                                    | ↑↓ OP/                                                                                              | REPORTA                                                                              | Busc<br>↑↓ | PRIORIDAD,                      | ESTADOJ                                           |
| Mostrar 1<br>LÍNEA<br>Blanca                     | 0_entradas<br>ESTACIÓN,<br>S1            | FECHA<br>2021-01-29                               | ANOMALÍA<br>Sujetador superior de tapa acceso a bulones roto                                                                                                    | ĵ↓ OP/<br>o Fabia                                                                                   | REPORTA<br>an Miranda Renjel                                                         | Busc       |                                 | ESTADO,<br>FINALIZADO                             |
| Mostrar 1<br>LÍNEA<br>Blanca<br>Blanca           | 0 entradas<br>ESTACIÓN,<br>S1<br>S4      | FECHA <sub>Î</sub> J<br>2021-01-29<br>2021-01-09  | ANOMALÍA<br>Sujetador superior de tapa acceso a bulones roto<br>Motor Térmico fuera de servicio desde el<br>23/11/2021                                                                         | t) OP/<br>D Fabia<br>Walte<br>Ante                                                                  | REPORTA<br>an Miranda Renjel<br>er Jesus Bartha<br>quera                             | Busc       | PRIORIDADJ<br>MEDIA<br>ALTA     | ESTADO,<br>FINALIZADO                             |
| Mostrar 1<br>LÍNEA<br>Blanca<br>Blanca<br>Blanca | 0 entradas<br>ESTACIÓN<br>S1<br>S4<br>S4 | FECHA11<br>2021-01-29<br>2021-01-09<br>2021-01-08 | ANOMALÍA<br>Sujetador superior de tapa acceso a bulones roto<br>Motor Térmico fuera de servicio desde el<br>23/11/2021<br>Sudoración en manguera de mordaza derecha de<br>freno de emergencia. | <ul> <li>↑↓ OP/</li> <li>Pabia</li> <li>Walte</li> <li>Ante</li> <li>Walte</li> <li>Ante</li> </ul> | REPORTA<br>an Miranda Renjel<br>er Jesus Bartha<br>quera<br>er Jesus Bartha<br>quera | Busc       | PRIORIDAD,<br>(MEDIA)<br>(ALTA) | ESTADQJ<br>FINALIZADO<br>FINALIZADO<br>FINALIZADO |

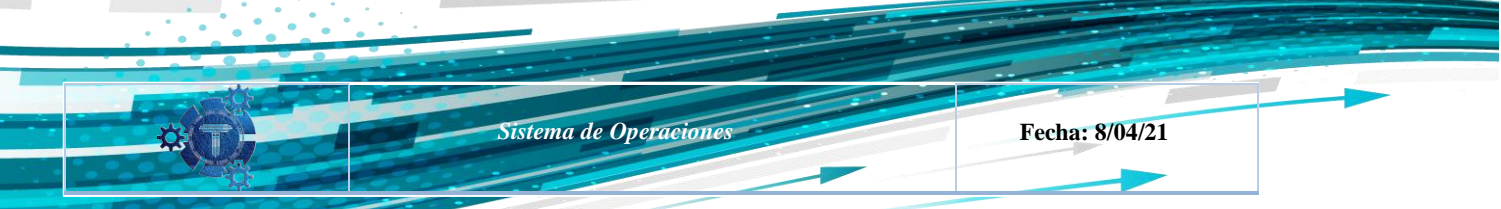

## 2.7.2 Registro de las anomalías en Reporte Diario RT

Posteriormente una vez completado los reportes de anomalías, se puede observar los datos subidos están generados en el reporte diario en el segmento Observaciones y/o Recomendaciones. Todas las anomalías están representadas por la estación correspondiente según la línea donde sea reportada la anomalía.

Importante. No afecta la fecha ingresada ya sea desde hace 4 o 5 años atrás, si la falla continua y no se dio la solución correspondiente la anomalía debe seguir puesta en el reporte diario hasta que el trabajo sea finalizado

| 5. OBSERVACIONES Y/O RECOMENDACIONES                                                                                                    | FECHA      |
|----------------------------------------------------------------------------------------------------|------------|
| Botón stop de emergencia de mesón de sala de operador ocasiona paradas sin presionar dicho botón, se presume problemas con el cableado> S3                 | 2021-06-02 |
| Correas altura neumáticos 67 y 68, correas desalineadas y con desgaste -> S3                                                                               | 2021-06-01 |
| Sudoración de manguera hidráulica> S1                                                                                                    | 2021-05-07 |
| Ruido intenso poleas y correas altura neumáticos 67 y 68> S3                                                                                               | 2021-03-20 |
| Ruido en polea altura neumático 4 -> S2-1                                                                                                    | 2021-03-14 |
| Cuando se deja válvula de recirculacion oleostatica abierta para el accionamiento de emergencia este no genera fallo en el cuadro de control de fallos> S1 | 2021-02-28 |
| Led Fx active dejo de hacer link y la pantalla del HMI indica que no hay comunicación pero la linea no para -> S2-2                                        | 2021-02-25 |
| Led Fx active dejo de hacer link y el CPU presenta condigo de falla +A60 -> S3                                                                             | 2021-02-12 |
| Los cables de alimentacion de energia electrica del precalentador de aceite estan en corto circuito -> S1                                                  | 2021-01-23 |
| Ruido y desalineado de correas entre neumáticos 20 y 21 -> S4                                                                                              | 2021-01-02 |
| Ruido y desalineado de correas entre neumáticos 8 y 9 -> S4                                                                                                | 2021-01-02 |

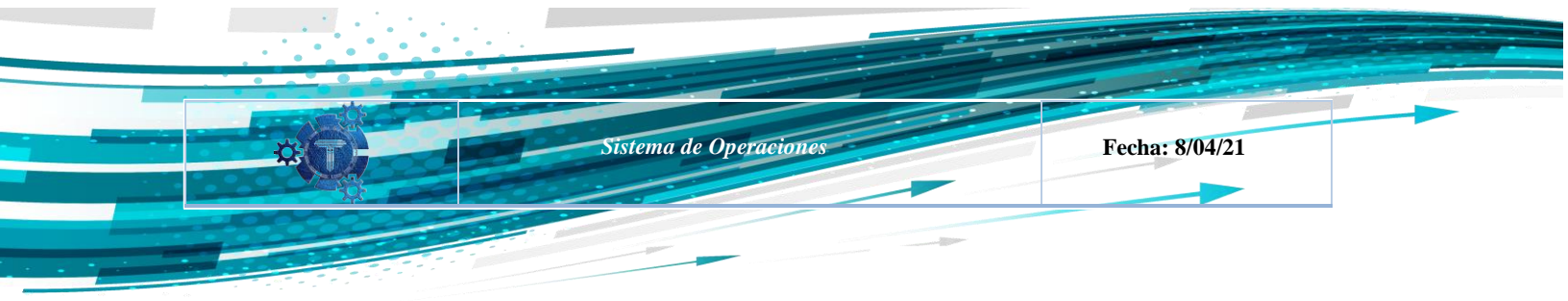

## 2.8 PERMISOS DE USUARIO Y APLICACIÓN.

Para esta sección se tiene que tener en cuenta que los permisos están delimitados según el cargo como ser: **supervisor, operador y/o auxiliar de operador**. En el caso de los **supervisores** y **operadores** tienen acceso a una pestaña adicional para poder hacer descarga de los documentos del día de operación comercial; del turno 1 y turno 2, pero en el caso de **auxiliares de operación** tienen solo el acceso al llenado de paradas y registro diario de operación (RT).

## **2.9 VELOCIDADES**

Para acceder al menú de velocidades se debe ingresar al menú de **Generador,** una vez abierto los submenús se debe presionar en el acceso a **Velocidades.** 

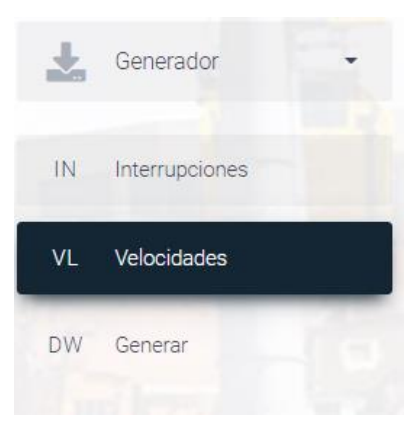

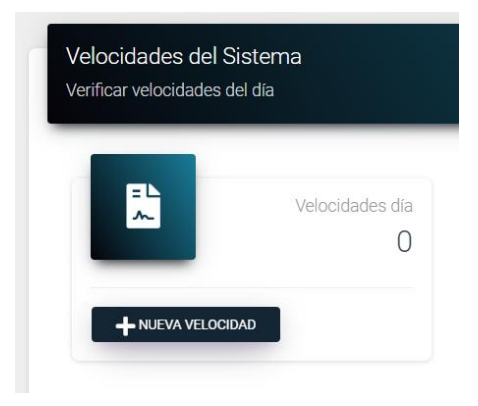

Una vez seleccionada la opción de velocidades los operadores deberán hacer el debido llenado de las velocidades según cronograma enviado a las diferentes líneas de la RIM.

| Sistema de Operaci                                                                                                    | iones                                                                                                    | Fecha: 8/04/21 |
|----------------------------------------------------------------------------------------------------|----------------------------------------------------------------------------------------------------|----------------|
| n llenado de velocidades, se puede<br>eleccionar el tipo de modo de trabajo en<br>nea, continuo o de paso, se debe tener en<br>tenta que para cada modo de trabajo en el<br>enado es diferente para el sistema, por lo<br>te se debe tener cuidado en la seleccion. | Velocidades Operativas<br>Complete los datos del formular<br>Operador<br>Amilkar Ruben Choque Choque<br>Modo Servicio:<br>Seleccione Modo<br>Seleccione Modo<br>Paso | io<br>≎        |

#### Modo Paso:

Una vez seleccionado el modo paso de la línea, se observa en la imagen la hora de inicio y final, la velocidad de la línea con la que trabaja según cronograma, se debe seleccionar el convertidor de frecuencia (1-2) de cada sección y el motor de cada sección (1-2) y en caso hubiera alguna observación describirla en el campo correspondiente.

#### **Ejemplos:**

\* Convertidor 1 Sección 1 y convertidor 2 Sección 2 en el sistema OP-MT la selección correcta seria "Conv. 1/2"

\* Motor 2 Sección 1 y Motor 1 Sección 2 en

el sistema OP-MT la selección correcta seria "Motor 2/1"

\* Motor 1 Sección 1 y Motor 2 Sección 2 en el sistema OP-MT la selección correcta seria "Motor 1/2"

\* Motor 2 Sección 1 y Motor 1 Sección 2 en el sistema OP-MT la selección correcta seria "Motor. 2/1"

**Nota:** Las velocidades podrán ser editadas en caso de algún dato duplicado, el dato registrado podrá ser eliminado

| perador<br>milkar Ruben Choque Choque                                                                                                    |               |                 |        |  |
|----------------------------------------------------------------------------------------------------|---------------|-----------------|--------|--|
|                                                                                                    |               |                 |        |  |
| lanca                                                                                                    |               |                 |        |  |
| echa:                                                                                                    |               |                 |        |  |
| 8/05/2021                                                                                                    |               |                 |        |  |
| lodo Servicio:                                                                                                    |               |                 |        |  |
| Paso                                                                                                    |               |                 |        |  |
|                                                                                                    |               |                 |        |  |
|                                                                                                    | DATOS DE VELO | CIDADES DURANTE | ELA OC |  |
| Desde:"O<br>Hasta:"O<br>Velocidad"                                                                                                    |               |                 |        |  |
| Desde* [ 0]<br>Hesta* [ 0]<br>Velocided*<br>Convertidores*<br>Conv. 1/1                                                                                                    |               |                 |        |  |
| Desder :                                                                                                    |               |                 |        |  |
| Deads" [ 0]<br>Hestar: [ 0]<br>Velocidad!<br>Convertidores!<br>Conv. 1/1<br>Conv. 1/1<br>Conv. 2/1                                                                                                    |               |                 |        |  |
| Dender ( 0)<br>Hastar ( 0)<br>Veroidaer<br>Convertidoes*<br>Conv. 1/2<br>Conv. 1/2<br>Conv. 2/1<br>Conv. 2/1                                                                                                    |               |                 |        |  |
| Dender ( 0)<br>Heatar ( 0)<br>Vecclader<br>Convertidoes*<br>Convertidoes*<br>Conv. 1/1<br>Conv. 1/2<br>Conv. 2/1<br>Mccorev<br>Mccorev                                                                                                    |               |                 |        |  |
| Dender (* - 0)<br>Velocidad*<br>Convertidates*<br>Convertidates*<br>Co |               |                 |        |  |
| Dender (* - 0)<br>Velocidad*<br>Convertidates*<br>Convertidates*<br>Convertidates*<br>Convertidates*<br>Convertidates*<br>Convertidates*<br>Convertidates*<br>Convertidates*<br>Convertidates*<br>Convertidates*<br>Convertidates*<br>Convertidates*<br>Convertidates*<br>Convertidates*<br>Convertidates*<br>Motors*/<br>Motors*//<br>Motors*//                                                                                                    |               |                 |        |  |

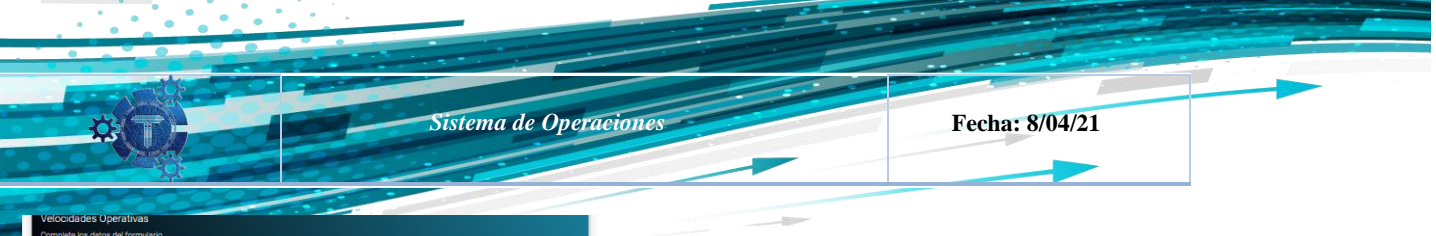

| _                                        |                        | _  |
|------------------------------------------|------------------------|----|
| Operador                                 |                        |    |
| Amilkar Ruben                            | Choque Choque          |    |
|                                          | a nundan aundan        |    |
|                                          |                        |    |
| Línea                                    |                        |    |
| Blanca                                   |                        |    |
|                                          |                        |    |
| Fecha:                                   |                        |    |
|                                          |                        |    |
| 28/05/2021                               |                        |    |
|                                          |                        |    |
|                                          |                        |    |
| Modo Servicio:                           | c .                    |    |
|                                          |                        |    |
| Continuo                                 |                        | \$ |
|                                          |                        |    |
| Seccion                                  |                        |    |
| Geodon                                   |                        |    |
| Sección 1                                |                        | \$ |
|                                          |                        |    |
| Desde:* -:-<br>Hasta:* -:-<br>Velocidad* |                        |    |
| Convertide                               | for & Motor Sección 1* |    |
|                                          | Conv. 1 & Motor 1      |    |
|                                          | Conv. 1 & Motor 2      |    |
|                                          | Conv. 2 & Motor 1      |    |
|                                          | Conv. 2 & Motor 2      |    |
| Observacion                              | res"                   |    |
|                                          |                        |    |
|                                          |                        |    |
|                                          | SECOND A R             |    |

## **Modo Continuo:**

En modo continuo, se debe llenar ambas secciones con los datos correspondientes tanto en sección 1 y sección 2, en el reporte generado en el Excel, se verán dos filas de datos por cada sección, por tanto se debe ingresar los datos de cada sección por separado, en la figura se observa en la imagen los datos a llenar, hora de inicio y final, la velocidad de cada sección con la que trabaja según cronograma, el convertidor de frecuencia (1-2) de cada sección y el motor de cada sección (1-2) y en caso hubiera alguna observación describirla en el campo correspondiente.

#### **Ejemplos:**

\* Convertidor 1 Sección 1 y Motor 2 Sección 2 en el sistema OP-MT la selección correcta seria "**Conv.** 

## 1 & Motor 2"

\* Motor 2 Sección 1 y Motor 1 Sección 2 en el sistema OP-MT la selección correcta seria "**Motor.** 2/1"

**Nota:** Las velocidades podrán ser editadas en caso de algún dato duplicado, el dato registrado podrá ser eliminado

# 2.10 PARADAS INTERRUPCIONES DEL SISTEMA DE OC Y REANUDACIÓN DE OC.

Para acceder al menú de velocidades se debe hacer ingresar al menú de **Generador**, una vez abierto los submenús se debe presionar en el acceso a **Interrupciones**.

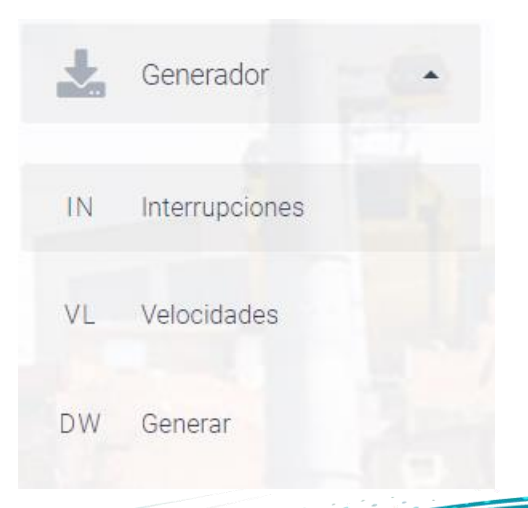

## Interrupciones del Sistema Interrupciones del día de la línea Blanca

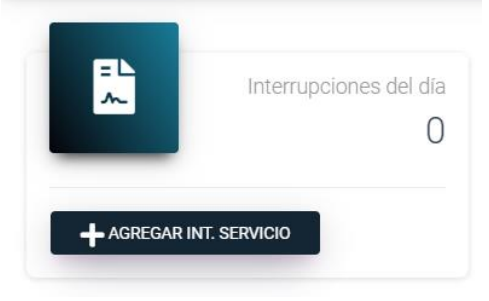

Una vez seleccionada la opción de interrupciones se procede a crear un nuevo registro, para el registro diario. **Nota.** Para el registro de **Interrupciones del Sistema** que aconteció en el día durante la operación comercial se debe tomar en cuenta que los tiempos serán proporcionados por Centro de Control de Monitoreo (CCM).

Fecha: 8/04/21

En llenado de **Interrupción del Sistema** se tiene fija la fecha por defecto, posteriormente se selecciona el tipo de modo de trabajo en línea ya sea continuo o de paso, se debe tener en cuenta que para cada modo de trabajo en el llenado es distinto para el sistema, por lo que se debe tener cuidado al seleccionar de manera correcta.

Sistema de Operaciones

| Interrupciones técnicas Operativas<br>Complete los datos del formulario               |            |
|---------------------------------------------------------------------------------------|------------|
| Dperador<br>Amilkar Ruben Choque Choque                                               |            |
| Fecha: 06/05/2021                                                                     |            |
| Modo Servicio:                                                                        |            |
| Paso                                                                                  | ¢          |
| Turno:                                                                                |            |
| Turno 1                                                                               |            |
|                                                                                       | ·          |
| INTERRUPCIÓN DEL SERVICIO<br>OC<br>Hora Inicio:* O<br>Hora Final:* O<br>Descripción:* | DURANTE LA |

| norader.                                                                                 |         |
|------------------------------------------------------------------------------------------|---------|
| milkar Ruben Choque Choque                                                               |         |
| echa: 10/05/2021                                                                         |         |
| Iodo Servicio:                                                                           |         |
| Paso                                                                                     | 4       |
| urno:                                                                                    |         |
| Turno 1                                                                                  | ę       |
|                                                                                          | ANTE LA |
| INTERRUPCIÓN DEL SERVICIO DUR<br>OC                                                      | ANTE LA |
| INTERRUPCIÓN DEL SERVICIO DUR<br>OC                                                      | ANTE LA |
| INTERRUPCIÓN DEL SERVICIO DUR<br>OC<br>Hora linicio* O<br>Hora Final* O<br>Descripción:* | ANTE LA |

Una vez seleccionado el modo paso de la línea, el menú emergente pide el turno afectado, posteriormente se debe tomar en cuenta que los tiempos serán proporcionados por Centro de control de monitoreo (CCM).

OP-MT V 1.0 © Departamento de operaciones 21

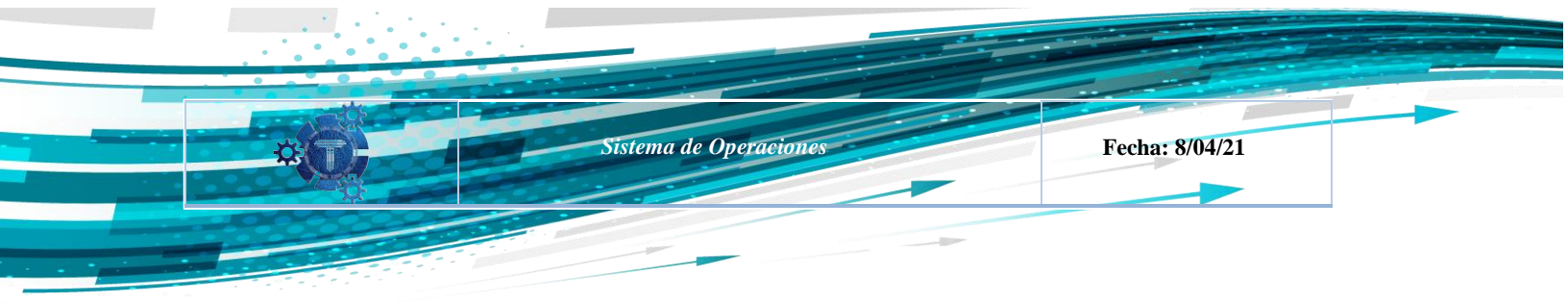

En caso que la línea está en modo continuo, se debe tener en cuenta que emergerá una pestaña con selección de secciones, sección afectada durante operación comercial, posteriormente se debe tomar en cuenta que los tiempos serán proporcionados por Centro de control de monitoreo (CCM).

| Complete los datos del formulario     |              |
|---------------------------------------|--------------|
| perador<br>milkar Ruben Choque Choque |              |
| echa: 06/05/2021                      |              |
| Iodo Servicio:                        |              |
| Continuo                              |              |
| eccion:                               |              |
| Sección 1                             | :            |
| urno:                                 |              |
| Turno 1                               | :            |
| INTERRUPCIÓN DEL SERVICIO D           | URANTE LA OC |
| Hora Inicio:*                         |              |
| Descripción:*                         |              |
|                                       |              |
|                                       |              |

#### 2.11 OPERADORES Y SUPERVISORES

Para esta sección las personas con el cargo de Operadores de Estación I y II, Supervisores de Operación y Jefes de Linea, tiene el permiso para observar los registros e informes de la Empresa Mi Teleférico, ya que tienen la facilidad de observar las fallas que se tuvo durante la semana o el día en las diferentes estaciones dependientes de cada línea, como se puede apreciar en la siguiente imagen.

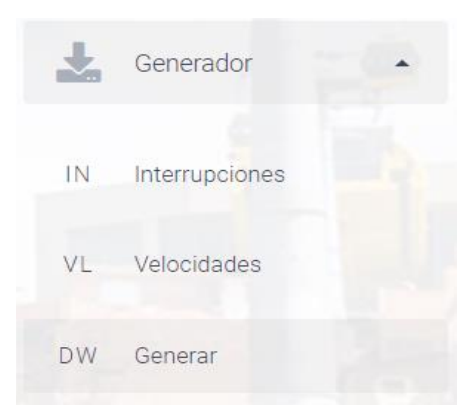

OP-MT V 1.0 © Departamento de operaciones 21

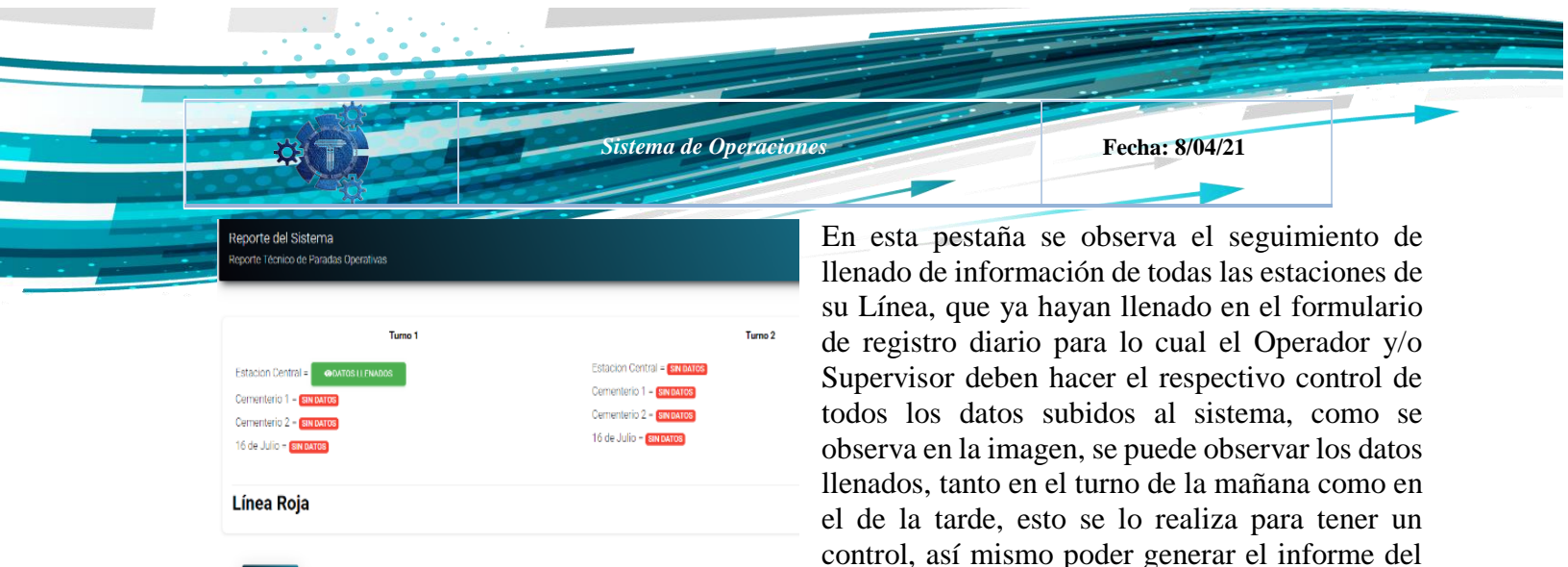

#### 2.11.1 Generar reporte

Una vez que todas las estaciones hayan registrado los datos, se procederá a generar un reporte de la jornada ya sea por parte del supervisor u operador de turno que esté a cargo de la Línea. Para ello debe seleccionar el botón de Generar Reporte, donde observará la siguiente ventana (como se muestra en la imagen), la fecha que está en el sistema OP-MT se muestra por defecto con fines informativos por defecto, esto evitará que se repita las fechas o duplicidad de documentos que se realice en el día.

| ienerar Reporte de la operativa                                                                                             | ×                        |
|----------------------------------------------------------------------------------------------------|--------------------------|
| IMPORTANTE Cada turno deberá revisar si las estaciones sut<br>datos técnicos y verificar antes de generar el reporte corres | vieron sus<br>pondiente. |
| Línea                                                                                                    |                          |
| Roja                                                                                                    | \$                       |
| 09/04/2021                                                                                                    |                          |
| Iurno                                                                                                    | \$                       |

día sin ningún dato faltante.

#### 2.11.2 Historial de Reportes

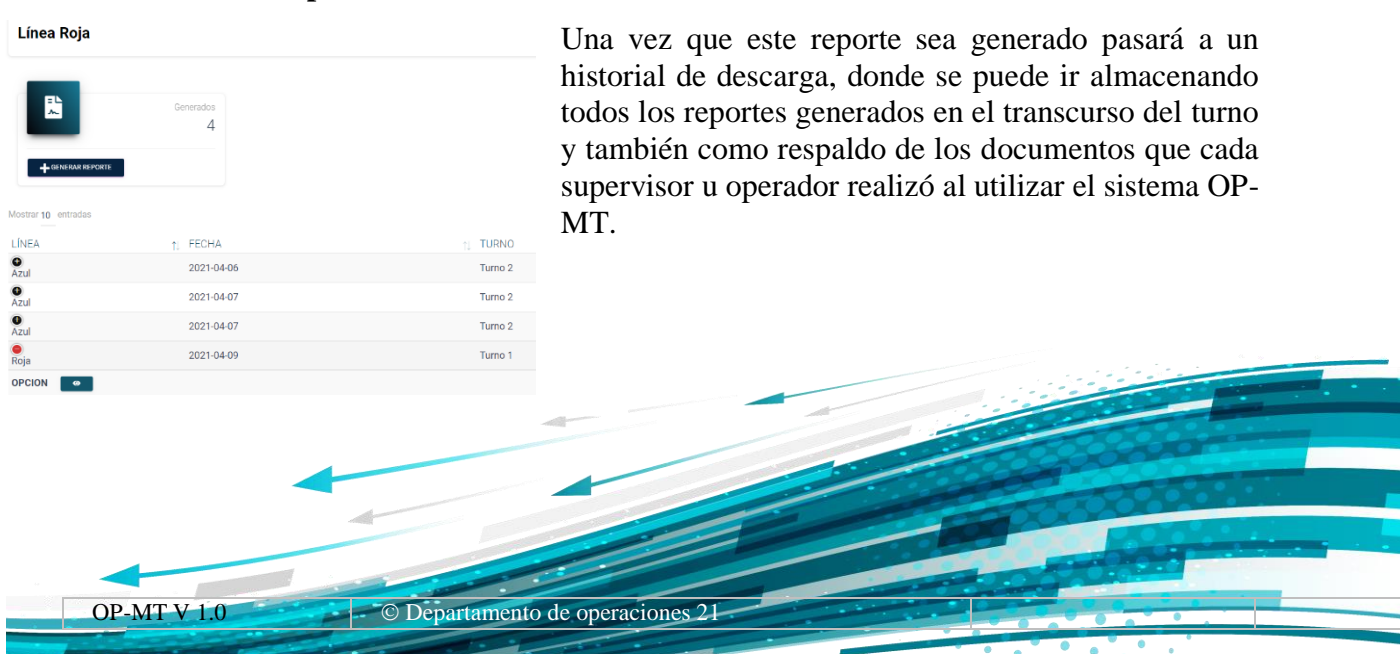

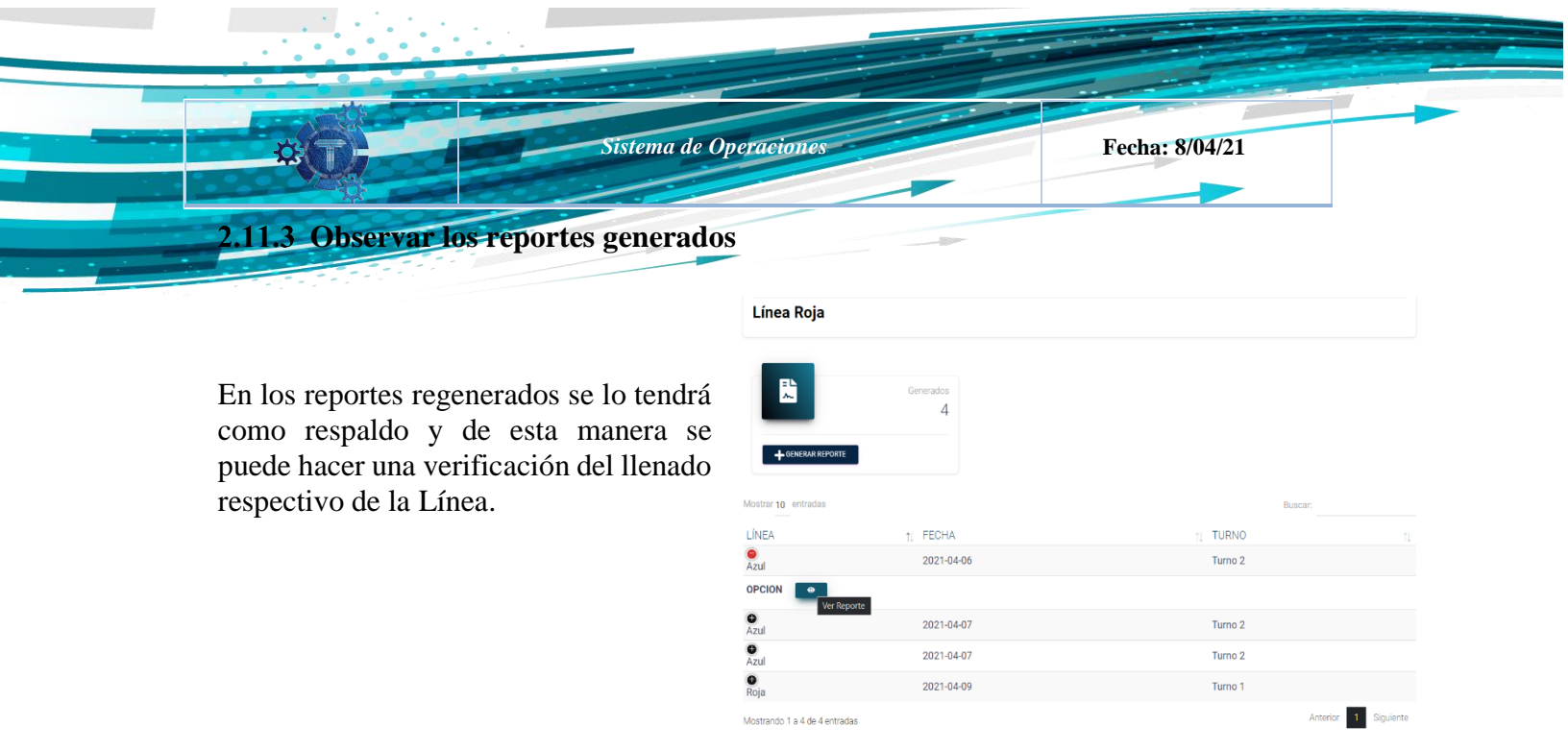

#### 2.11.4 Visualización del reporte generado

En la ventana se puede observar y verificar que todas las estaciones llenaron todos los puntos requeridos.

La ventana del reponte también permite apreciar, si todas las casillas fueron llenadas de manera correcta o en su defecto se podrá informar al operador de turno de la estación para que pueda completar la información faltante o corregir algún dato en su defecto.

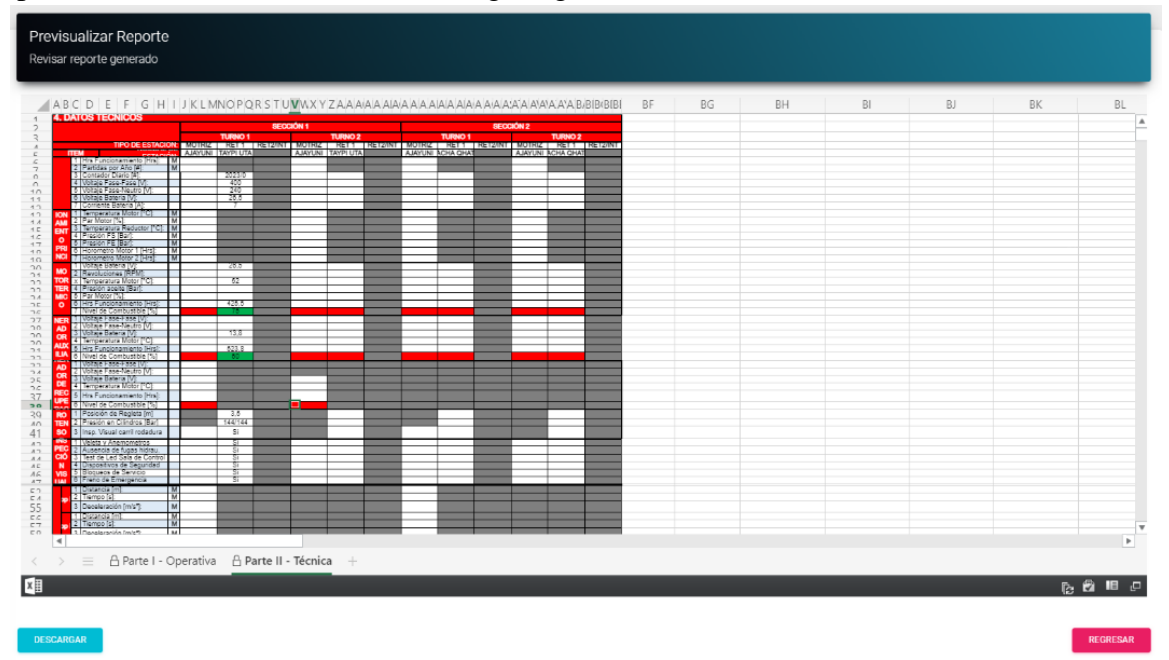

Una vez verificado todos los datos se prosigue a descargar el informe, el cual generará el mismo documento que se tiene como Reporte Técnicos Diarios de Operación Comercial.